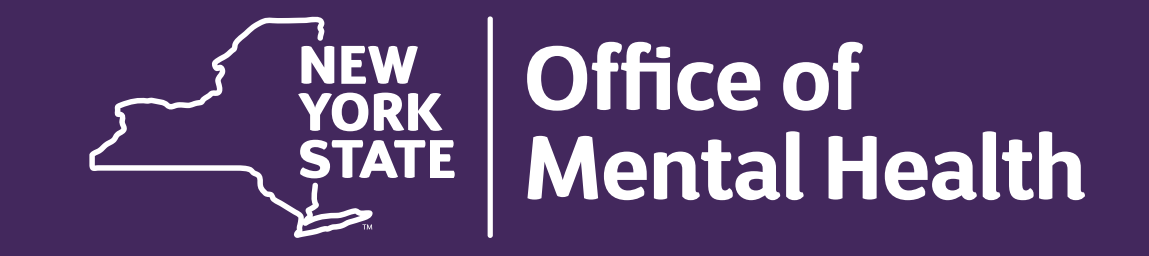

# PSYCKES for County Local Government Units

Michelle Rahm, Medical Informatics Team Office of Population Health & Evaluation

OCTOBER 2024

## Agenda

#### PSYCKES Overview

- LGU vs Provider Level Access
- Population Health Management with Recipient Search
- Quality Improvement with My QI Report & Statewide Reports
- Review Client-Level Details within the Clinical Summary
- Training & Technical Support

## **PSYCKES** Overview

## Psychiatric Clinical Knowledge Enhancement System (PSYCKES)

- A secure, HIPAA-compliant online application for sharing Medicaid claims and encounter data and other state administrative data
- Designed to support data-driven clinical decision-making, care coordination and quality improvement

### Ongoing data updates

- Clinical Summary (updated weekly)
- Quality Indicator reports (updated monthly)

#### Who is Viewable in PSYCKES?

• Over 12 million NYS Medicaid enrollees (currently or past)

- Fee for service claims
- Managed care enrollees, all product lines
- Dual-eligible (Medicare/Medicaid) and Medicaid/Commercial
- Behavioral Health Population (any history of):
  - Psychiatric or substance use service,
  - Psychiatric or substance use diagnosis, OR
  - Psychotropic medication
- Provides all data general medical, behavioral health, residential

#### What Data is Available in PSYCKES?

- Clinical Summary provides up to 5 years of data, updated weekly
- All Medicaid FFS claims and Managed Care encounter data, across treatment settings
  - Medications, medical & behavioral health outpatient & inpatient services, ER, crisis, care coordination, and more!
- Multiple other state administrative databases (0–7-day lag):
  - New York City Correctional Health Services (CHS)
  - New York City Department of Homeless Services (NYC DHS)
  - Health Home enrollment & CMA provider (DOH MAPP)
  - Managed Care Plan & HARP status (MC Enrollment Table)
  - MC Plan assigned Primary Care Physician (Quarterly, DOH)
  - State Psychiatric Center EMR
  - Assisted Outpatient Treatment provider contact (OMH TACT)

- Assertive Community Treatment provider contact (OMH CAIRS)
- Adult Housing/Residential program Information (OMH CAIRS)
- Suicide attempt (OMH NIMRS)
- Safety plans/screenings and assessments entered by providers in PSYCKES MyCHOIS
- IMT and AOT Referral Under Investigation (DOHMH)

### What Types of Reports are Available?

#### Individual Client Level Reports

- Clinical Summary: Medicaid and state database treatment history, up to 5 years' worth of data
- Provider Level Reports
  - My QI Report: Displays current performance on all quality indicators, review the names of clients who are flagged, *enable access (provider users)*
  - Recipient Search: run ad hoc reports to identify cohorts of interest, Advanced Views, *enable access* (provider users)
  - Usage Reports: monitor PHI access by staff
  - Utilization Reports: support provider VBP data needs
- Statewide Reports
  - Can select a quality indicator and review statewide proportions by provider location region/county, client residence region/county, plan, network, provider, etc.

## LGU vs Provider Level Access

#### LGU PSYCKES Access Levels

- Security Manager assigns the appropriate access level, depending on role of county staff
- Leadership, Oversight at LGU
  - State level access (allows access to all available data in PSYCKES)
- Direct Service Providers & Supervisors
  - Agency level access for county-operated provider (requires consent/ER to view client-level data)
- Security documents available to explain how to utilize PSYCKES access appropriately as an LGU
  - User Tip: If staff was granted PSYCKES access as a provider-level user and is now in an oversight role at the LGU, they will need to contact the PSYCKES Help Desk to change their access in the backend!

#### **Provider Access Levels to Client Data**

- Signed Consent (PSYCKES, BHCC, DOH Health Home/CCO)
  - Allows access to all available data (including data with special protections such as substance use, HIV, family planning, genetic testing), for 3 years after the last billed service

#### Verbal PSYCKES Consent

• Allows access to limited data (excluding data with special protections) for 9 months

#### Clinical Emergency

- Allows access to all available data (including data with special protections) for 72 hours
- Attestation of Service (Client is currently served by or being transferred to my agency)
  - This will link client to your agency for Recipient Search reports but will not provide access to the Clinical Summary

# Recipient Search

#### **Recipient Search**

- Use Recipient Search to search for an individual client or generate list of clients meeting specified criteria (examples below):
- Characteristics:
  - Race & Ethnicity
  - Region & County
- Special Populations:
  - Complex Needs
  - High Mental Health Need
  - OPWDD Services Eligible (RE95)
  - OPWDD NYSTART Eligible
  - ACT, AOT, HH+ Eligible
  - Homelessness

- Social Determinants of Health (SDOH)
- "Service Setting" Categories by Specific Provider or Any Provider:
  - Outpatient (MH/SU/DD)
  - Care Coordination (ACT/HH/CCO)
  - Crisis Services
  - Living Support/Residential
  - Inpatient/ER (MH/SU/BH)
- Medications & Diagnoses

| My QI Report - Statewide Repor     | rts Recipient Search Provider Search Regi | istrar 👻 Usage 👻 Utilization Report                                                                                                    | s Adult Home          |                     |
|------------------------------------|-------------------------------------------|----------------------------------------------------------------------------------------------------|-----------------------|---------------------|
|                                    | Recipie                                   | nt Search                                                                                                    | Limit results to 50   | Search Reset        |
| Recipient Identifiers              | Individual Search                         |                                                                                                    | 100<br>500<br>1.0     |                     |
| Medicaid ID<br>AB00000A            | SSN                                       | First Name Last N                                                                                                    | ame 10,<br>50,<br>100 | 000<br>000<br>0,000 |
| Characteristics as of 09/04/2024   | Grou                                      | p Search                                                                                                    | 250<br>500            | 0,000               |
| Age Range<br>Race<br>Ethnicity     | To Gender V                               | Region<br>County                                                                                                    |                       | <b>~</b>            |
| pecial Populations                 |                                           | Social Determinants of Health (SDO                                                                                                    | H)                    | Past 1 Year 🗸       |
| Population<br>High Need Population | ~ ~                                       | SDOH Conditions (reported in billing)                                                                                                    | SDOH Conditions: S    | elected             |
| AOT Status                         | ✓                                         | Problems related to social environment    Problems related to physical environmen                                                                                                    |                       |                     |
| Alerts<br>Homelessness Alerts      | ✓                                         | <ul> <li>Problems related to other psychosocial c</li> <li>Problems related to medical facilities and</li> <li>Problems related to housing and econom</li> <li>Image: Image: Im</li></ul> |                       |                     |
| Managed Care Plan & Medicaid       |                                           |                                                                                                    |                       |                     |
| Managed Care                       | ~                                         | Children's Waiver Status                                                                                                    |                       | •                   |
| MC Product Line                    | ~                                         | HARP Status                                                                                                    |                       | ~                   |
| Medicaid Enrollment Status         | ~                                         | HARP HCBS Assessment Status                                                                                                    |                       | ~                   |
| Medicaid Restrictions              | ~                                         | HARP HCBS Assessment Results                                                                                                    |                       | ~                   |

EALTH 13

| My QI Report - Sta             | tewide Reports                            | Recipient Search | Provider Search | Registra            | r <del>•</del> Usage <del>•</del>                                                        | Utilizatior                                                                   | n Reports                     | Adult Home     |                |                               |
|--------------------------------|-------------------------------------------|------------------|-----------------|---------------------|------------------------------------------------------------------------------------------|-------------------------------------------------------------------------------|-------------------------------|----------------|----------------|-------------------------------|
|                                |                                           |                  | Rec             | cipient             | Search                                                                                   |                                                                               | Li                            | mit results to | 50 V S         | earch Reset                   |
| Recipient Identifiers          |                                           |                  |                 |                     |                                                                                          |                                                                               |                               |                |                |                               |
| Medic<br>AB00000A              | caid ID                                   |                  | SSN             |                     | First Name                                                                               |                                                                               | Last Name                     | 2              | DOB<br>MM/DD/Y | YYY                           |
| Characteristics as of 0        | 09/04/2024                                |                  |                 |                     |                                                                                          |                                                                               |                               |                |                |                               |
| Age Range<br>Race<br>Ethnicity | Asian or Black or V                       | To Vhite         | Gender          | •                   | Re                                                                                       | gion                                                                          |                               |                |                | <ul><li>✓</li><li>✓</li></ul> |
| Special Populations            | Pacific Islander                          |                  |                 | So                  | cial Determina                                                                           | nts of Healt                                                                  | h (SDOH)                      |                |                | Past 1 Year 🗸                 |
| High Ne                        | White Wultiracial Unknown race AOT Status |                  |                 | v s                 | DOH Conditions (r<br>Problems related<br>Problems related<br>Problems related            | eported in billi<br>to upbringing<br>to social environr<br>to physical enviro | ment                          | SDOH Conditio  | ns: Selected   |                               |
| Homele                         | Alerts<br>ssness Alerts                   |                  |                 | <ul><li>▼</li></ul> | <ul> <li>Problems related</li> <li>Problems related</li> <li>Problems related</li> </ul> | to other psychos<br>to medical faciliti<br>to housing and e                   | ocial c<br>ies anc<br>conom ❤ |                |                |                               |

| My QI Report - St              | atewide Reports                                                                | Recipient Search | Provider Search | Registra                                | r → Usage →                                                                                                    | Utilization                                                                                                    | n Reports | Adult Home      |                |                               |
|--------------------------------|--------------------------------------------------------------------------------|------------------|-----------------|-----------------------------------------|----------------------------------------------------------------------------------------------------|----------------------------------------------------------------------------------------------------|-----------|-----------------|----------------|-------------------------------|
|                                |                                                                                |                  | Rec             | cipient                                 | Search                                                                                                    |                                                                                                    | L         | imit results to | 50 🗸 s         | Search Reset                  |
| Recipient Identifiers          | )                                                                              |                  |                 |                                         |                                                                                                    |                                                                                                    |           |                 |                |                               |
| Med<br>AB00000A                | licaid ID                                                                      |                  | SSN             |                                         | First Name                                                                                                    |                                                                                                    | Last Nam  | e               | DOB<br>MM/DD/Y | γγγ                           |
| Characteristics as of          | 09/04/2024                                                                     |                  |                 |                                         |                                                                                                    |                                                                                                    |           |                 |                |                               |
| Age Range<br>Race<br>Ethnicity |                                                                                | Το               | Gender          | <ul><li>✓</li><li>✓</li><li>✓</li></ul> | R                                                                                                    | egion                                                                                                    |           |                 |                | <ul><li>✓</li><li>✓</li></ul> |
| Special Populations            | Hispanic or Latinx<br>Not Hispanic or Latinx                                   |                  |                 | S                                       | ocial Determina                                                                                                    | ants of Healt                                                                                                    | h (SDOH)  |                 |                | Past 1 Year 🗸                 |
| High Ne<br>Homel               | Unknown ethnicity<br>eed Population<br>AOT Status<br>Alerts<br>lessness Alerts |                  |                 |                                         | DOH Conditions (<br>-Problems related<br>-Problems related<br>-Problems related<br>-Problems related<br>-Problems related<br>-Problems related | (reported in billin<br>d to upbringing<br>d to social environn<br>d to physical enviro<br>d to other psychoso<br>d to medical faciliti<br>d to housing and ec | ng)       | SDOH Conditio   | ons: Selected  |                               |

| My QI Report <del>-</del> | Statewide Reports | Recipient Search | Provider Search | n Regi | strar <del>-</del> Usage - U | tilization Reports Adult Home | 2           |       |
|---------------------------|-------------------|------------------|-----------------|--------|------------------------------|-------------------------------|-------------|-------|
|                           |                   |                  | Re              | ecipie | nt Search                    | Limit results to              | 50 V Search | Reset |
| Recipient Identifie       | ers               |                  |                 |        |                              |                               |             |       |
| м                         | 1edicaid ID       |                  | SSN             |        | First Name                   | Last Name                     | DOB         |       |
| AB00000A                  |                   |                  |                 |        |                              |                               | MM/DD/YYYY  |       |
| Characteristics as        | s of 09/04/2024   |                  |                 |        |                              |                               |             |       |
| Age Rang                  | ge                | То               | Gender          | ~      | Region                       | Hudson River                  |             | ~     |
| Rad                       | се                |                  |                 | •      | County                       |                               |             | ~     |
| Ethnici                   | ity               |                  |                 | ~      |                              | Albany                        |             |       |
|                           |                   |                  |                 |        |                              | Columbia                      |             |       |
| Special Population        | S                 |                  |                 |        | Social Determinants          | o Dutchess                    |             | -     |
|                           | Population        |                  |                 | ~      | SDOH Conditions (repor       | Greene<br>Crance              |             |       |
| High                      | h Need Population |                  |                 | ~      | -Problems related to up      | <sup>br</sup> Putnam          |             |       |
|                           | AOT Status        |                  |                 | ~      | Problems related to so       | <sup>si</sup> Rensselaer      |             | _     |
|                           | Alerts            |                  |                 |        | -Problems related to phy     | <sup>ye</sup> Rockland        |             |       |
| Hor                       |                   |                  |                 |        | +-Problems related to me     | d Schenectady                 |             |       |
| 10                        | Alerts            |                  |                 | •      | Problems related to how      | <sup>ue</sup> Schoharie       |             |       |
|                           |                   |                  |                 |        |                              | Sullivan                      |             |       |
| Managed Care Pla          | an & Medicaid     |                  |                 |        |                              | Warren                        |             |       |
| Man                       | naged Care        |                  |                 | ~      | Children                     | 's Washington                 |             |       |
|                           |                   |                  |                 |        |                              | Westchester                   |             |       |

#### **Special Populations**

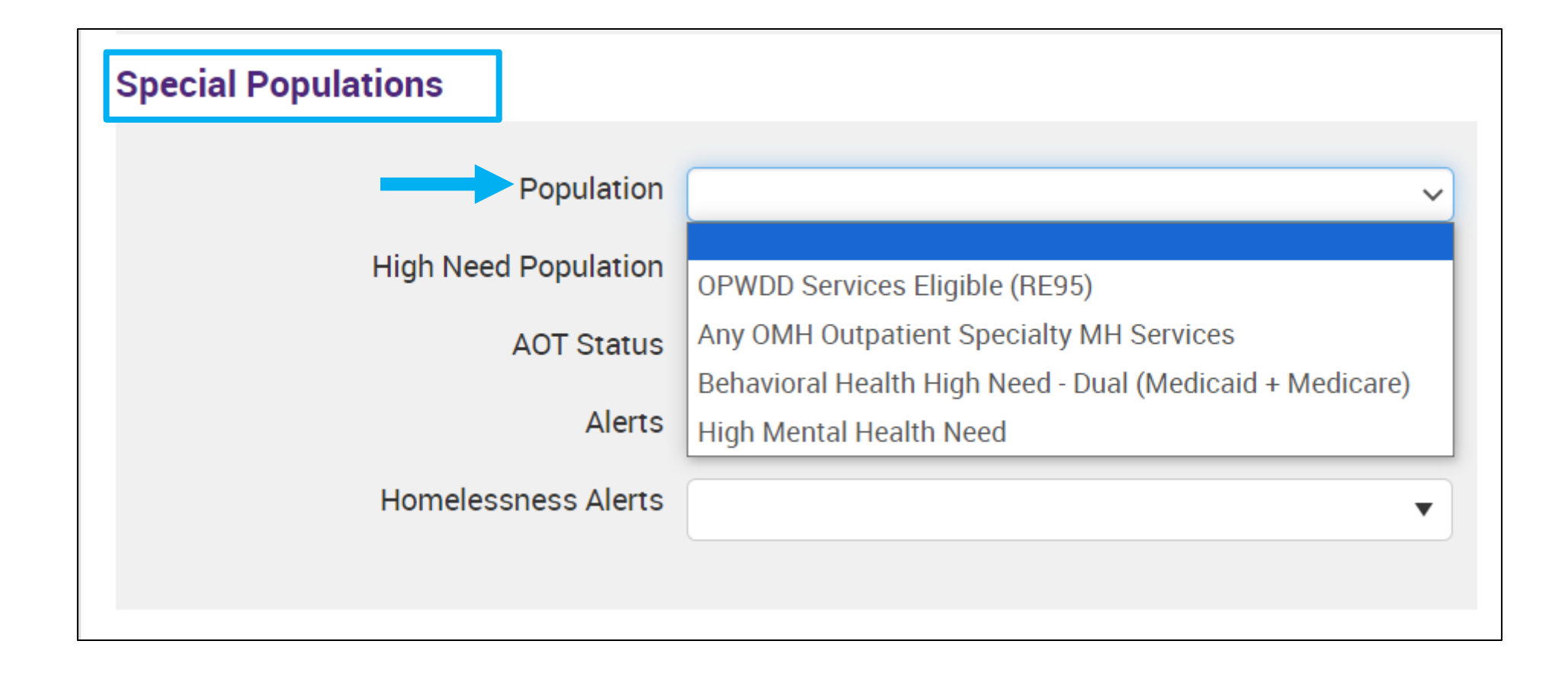

### **Special Populations**

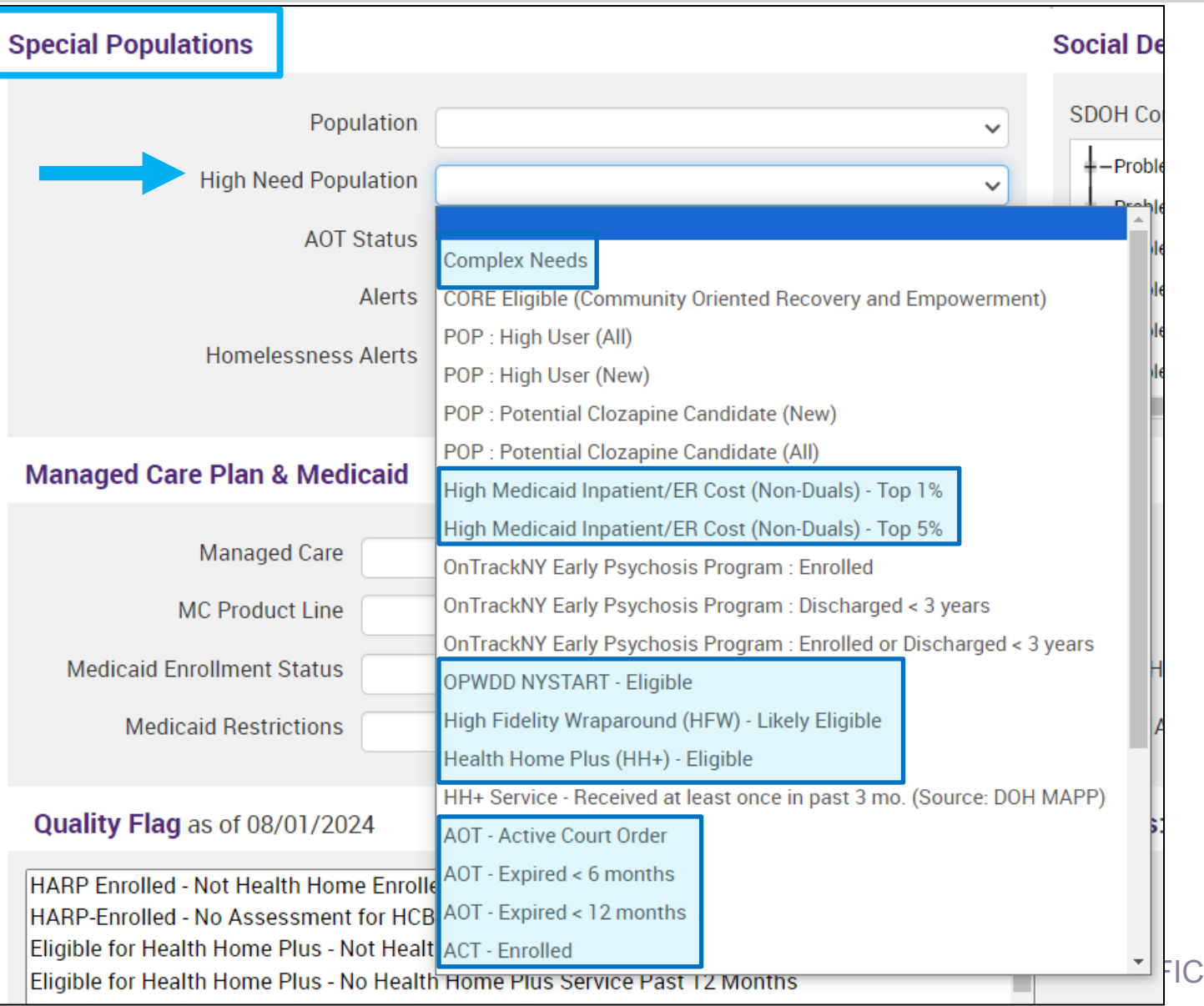

#### **Special Populations**

|                      | Special Populations                                                                                                    |                                                                                                    |
|----------------------|----------------------------------------------------------------------------------------------------|----------------------------------------------------------------------------------------------------|
|                      | Population<br>High Need Population                                                                                                    | ×                                                                                                    |
|                      | AOT Status                                                                                                    | ×                                                                                                    |
|                      | Alerts                                                                                                    | <b>`</b>                                                                                                    |
|                      | Homelessness Alerts                                                                                                    | Shelter past 1 year (DHS) or Safe Haven or Stabil<br>Homelessness: All Sources                                                 |
| Data sourced from    | Managed Care Plan & Medicaid                                                                                                    | Any (DHS/Medicaid) Any past 1 year (DHS/Medicaid)                                                                              |
| Medicaid and NYC-DHS | Managed Care                                                                                                    | Homelessness: NYC DHS Any (DHS)                                                                                                |
|                      | MC Product Line                                                                                                    | Any past 1 year (DHS)                                                                                                    |
|                      | Medicaid Enrollment Status                                                                                                    | Shelter past 1 year (DHS)                                                                                                    |
|                      | Medicaid Restrictions                                                                                                    | Outreach (DHS) Outreach past 1 year (DHS)                                                                                      |
|                      | Quality Flag as of 08/01/2024                                                                                                    | <ul> <li>Behavioral Health Shelter past 1 year (DHS)</li> <li>Safe Haven or Stabilization Shelter past 1 year (DHS)</li> </ul> |
|                      | HARP Enrolled - Not Health Home Enroll<br>HARP-Enrolled - No Assessment for HCI<br>Eligible for Health Home Plus - Not Heal                                 | He Homelessness: Medicaid  Any (Medicaid)  t Any part 1 year (Medicaid)                                                        |
|                      | Eligible for Health Home Plus - No Healt<br>Eligible for Health Home Plus - No Healt<br>HH Enrolled, Eligible for Health Home Pl<br>High Mental Health Need | Any past 1 year (Medicaid)     Unsheltered past 1 year (Medicaid)     Sheltered past 1 year (Medicaid)                         |

## Social Determinants of Health (SDOH)

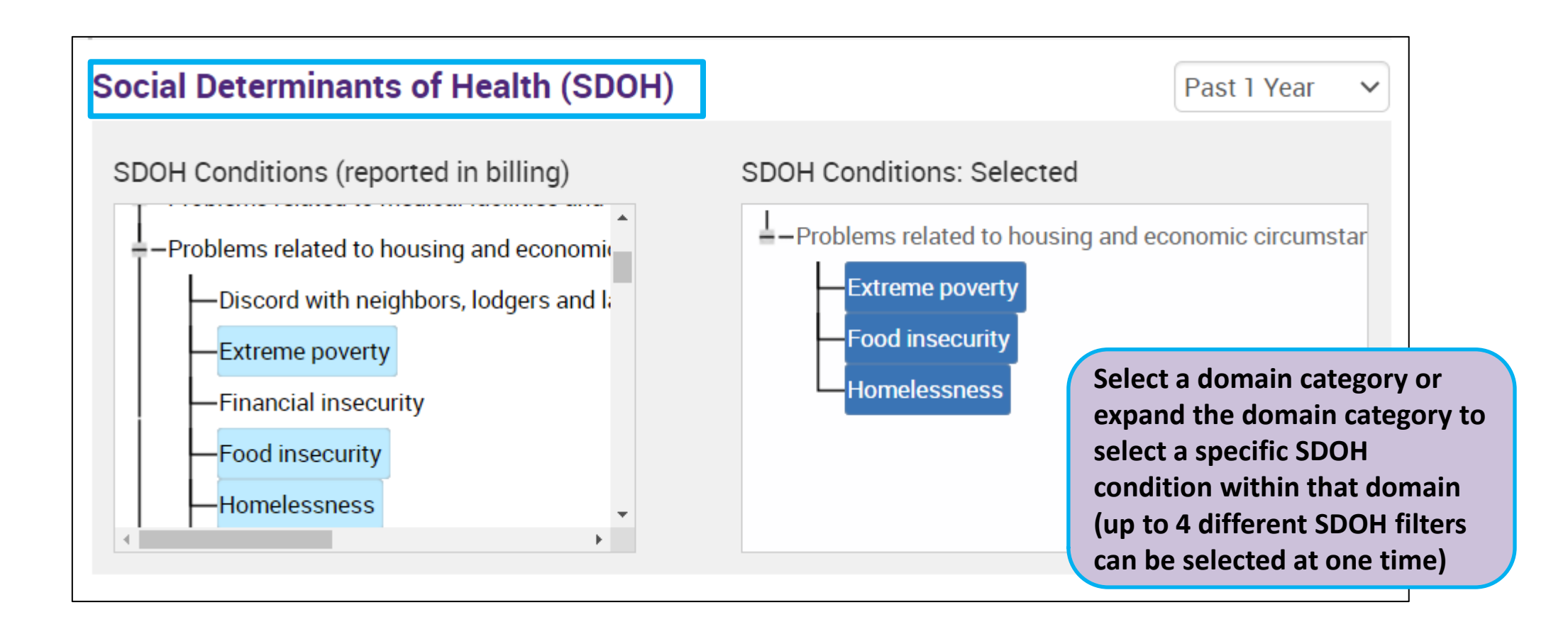

### Managed Care Plan & Medicaid, Quality Flags

| Managed Care Plan & Medic                                        | caid          |                                     |                                                                                          |
|------------------------------------------------------------------|---------------|-------------------------------------|------------------------------------------------------------------------------------------|
| Managed Care                                                     | ~             | Children's Waiver Status            | <pre></pre>                                                                              |
| MC Product Line                                                  | ▼             | HARP Status                         | V                                                                                        |
| Medicaid Enrollment Status                                       |               | HARP HCBS Assessment Status         | Eligible/Enrolled (H1-H9)                                                                |
| Medicaid Restrictions                                            | ~             | HARP HCBS Assessment Results        | HARP Enrolled (H1)                                                                       |
|                                                                  |               |                                     | HARP Enrolled Tier 1 BH HCBS Eligible (H1 with H2)                                       |
| Quality Flag as of 08/01/2024                                    | 4 Definitions | Search for HARP                     | HARP Enrolled Tier 2 BH HCBS Eligible (H1 with H3)<br>HIV SNP Enrolled BH High-Risk (H4) |
| High Mental Health Need                                          |               | Status (e.g., HARP                  | HIV SNP, Tier 1 BH HCBS Eligible (H4 with H5)                                            |
| 10+ ER - MH                                                      |               | Enrolled) or Quality                | HIV SNP, Tier 2 BH HCBS Eligible (H4 with H6)                                            |
| 2+ ER - BH                                                       |               | Flags (can select up to             | BH High-Risk/ HARP Eligible (H9)                                                         |
| 2+ ER - MH<br>2+ ER - Medical                                    |               | 4 flags per search)                 | Not HARP Eligible (Current Medicaid Enrollees excluding H1-H9)                           |
| 2+ Inpatient - BH<br>2+ Inpatient - MH<br>2+ Inpatient - Medical |               | Service Utilization                 | ✓ Number of Visits ✓                                                                     |
| 2+ Inpatient / 2+ ER - Summary<br>4+ Inpatient/ER - MH           |               | Service Setting: 🔲 Telehealth coded | Service Detail: Selected                                                                 |

#### **Medication & Diagnosis**

Search by selecting

diagnostic categories or

typing individual diagnosis

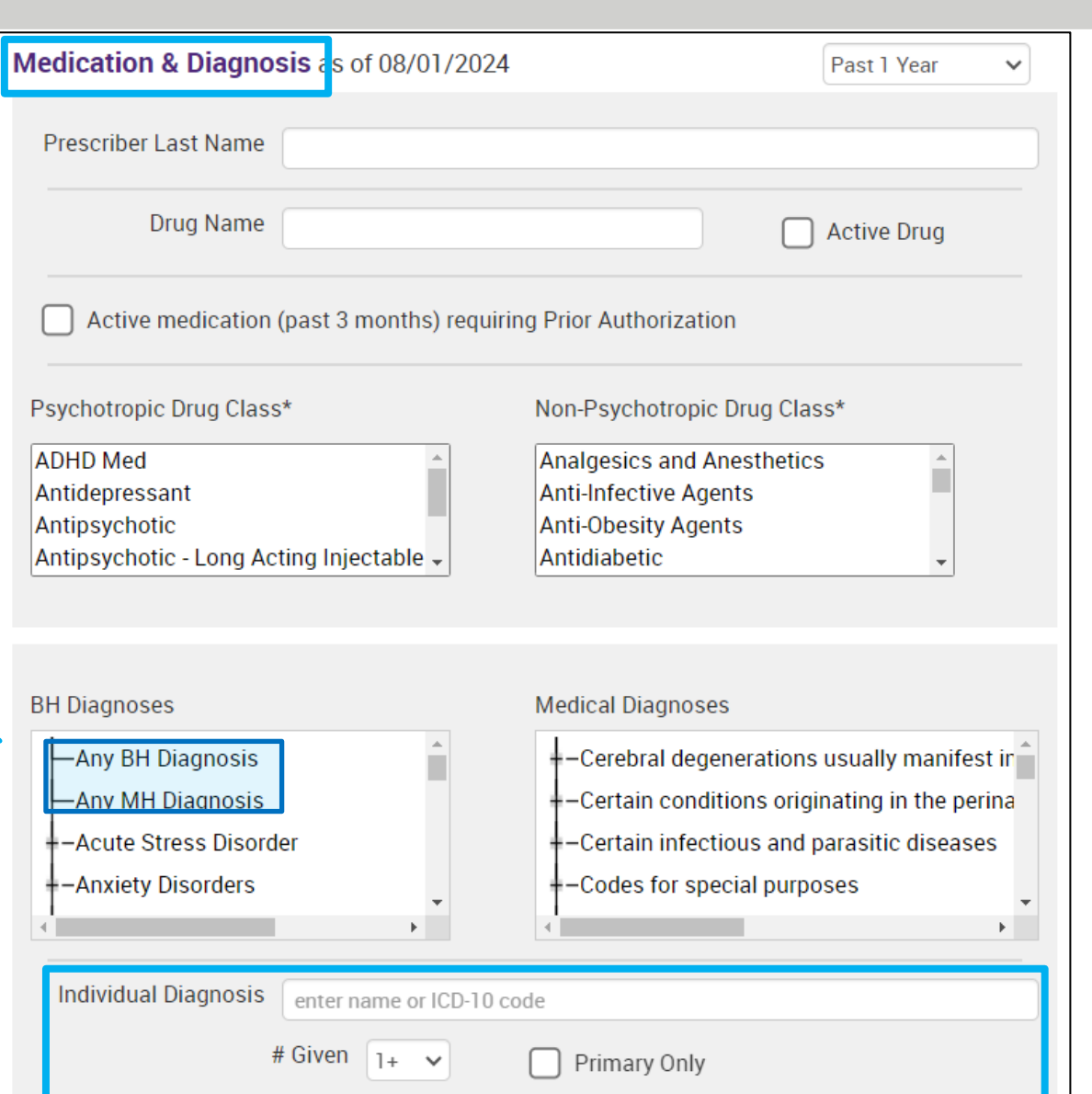

### **Medication & Diagnosis**

|                                                                                        | Medication & Diagnosis as of 08/01/2024                                                                                                    | Past 1 Year 🗸                                                                                                    |
|----------------------------------------------------------------------------------------|----------------------------------------------------------------------------------------------------|----------------------------------------------------------------------------------------------------|
|                                                                                        | Prescriber Last Name                                                                                                    |                                                                                                    |
|                                                                                        | Drug Name                                                                                                    | Active Drug                                                                                                    |
|                                                                                        | Active medication (past 3 months) requiring                                                                                                    | g Prior Authorization                                                                                                    |
|                                                                                        | Psychotropic Drug Class*                                                                                                    | Non-Psychotropic Drug Class*                                                                                                 |
| Click on the "+" sign to<br>expand a category and view<br>a list of specific diagnoses | ADHD Med<br>Antidepressant<br>Antipsychotic<br>Antipsychotic - Long Acting Injectable -                                                                                                    | Analgesics and Anesthetics<br>Anti-Infective Agents<br>Anti-Obesity Agents<br>Antidiabetic                                   |
|                                                                                        | BH Diagnoses                                                                                                    | Medical Diagnoses                                                                                                    |
|                                                                                        | <ul> <li>Neurodevelopmental Disorders</li> <li>Specific Learning Disorder</li> <li>Unspecified/Other Neurodevelopmental</li> <li>Autism Spectrum Disorder</li> <li>Other Neurodevelopmental Disorders</li> <li>Motor Disorders</li> <li>Intellectual Disabilities</li> <li>Communication Disorders</li> </ul> | egenerations usually manifest in<br>nditions originating in the perina<br>ectious and parasitic diseases<br>special purposes |

#### Medication & Diagnosis

| Medication & Diagnosis as of 08/01/2024                                               |                                                                                            | Past 1 Year 🗸 🗸                                                                                                    |  |  |  |  |
|---------------------------------------------------------------------------------------|--------------------------------------------------------------------------------------------|----------------------------------------------------------------------------------------------------|--|--|--|--|
| Prescriber Last Name                                                                  |                                                                                            |                                                                                                    |  |  |  |  |
| Drug Name                                                                             |                                                                                            | Active Drug                                                                                                    |  |  |  |  |
| Active medication (past 3 months) requirin                                            | ng Prior Autho                                                                             | prization                                                                                                    |  |  |  |  |
| Psychotropic Drug Class*                                                              | Non-Psycho                                                                                 | otropic Drug Class*                                                                                                    |  |  |  |  |
| ADHD Med<br>Antidepressant<br>Antipsychotic<br>Antipsychotic - Long Acting Injectable | Analgesics and Anesthetics<br>Anti-Infective Agents<br>Anti-Obesity Agents<br>Antidiabetic |                                                                                                    |  |  |  |  |
| BH Diagnoses                                                                          | Medical Dia                                                                                | gnoses                                                                                                    |  |  |  |  |
| Substance Delated and Addictive Disorders                                             | _                                                                                          |                                                                                                    |  |  |  |  |
| =-Substance-Related and Addictive Disorders                                           |                                                                                            | egenerations usually manifest ir                                                                                                    |  |  |  |  |
| Tobacco related disorder                                                              |                                                                                            | egenerations usually manifest ir<br>nditions originating in the perina                                                                                             |  |  |  |  |
|                                                                                       | nly)                                                                                       | egenerations usually manifest in<br>nditions originating in the perina<br>ectious and parasitic diseases                                                           |  |  |  |  |
|                                                                                       | nly)                                                                                       | <ul> <li>egenerations usually manifest in</li> <li>nditions originating in the perina</li> <li>ectious and parasitic diseases</li> <li>special purposes</li> </ul> |  |  |  |  |
|                                                                                       | nly)                                                                                       | <ul> <li>egenerations usually manifest in nditions originating in the perina ectious and parasitic diseases special purposes</li> </ul>                            |  |  |  |  |
|                                                                                       | nly)<br>disorders                                                                          | <ul> <li>egenerations usually manifest ir</li> <li>nditions originating in the perina</li> <li>ectious and parasitic diseases</li> <li>special purposes</li> </ul> |  |  |  |  |
|                                                                                       | nly)<br>disorders<br>disorders                                                             | <ul> <li>egenerations usually manifest in nditions originating in the perina ectious and parasitic diseases special purposes</li> </ul>                            |  |  |  |  |

### Services by Any Provider

| Services by Any Provider as of 08/01/2024                                                                                                    | Past 1 Year 🗸                                                                                                    |
|----------------------------------------------------------------------------------------------------|----------------------------------------------------------------------------------------------------|
| Provider<br>Region Co                                                                                                    | ounty v                                                                                                    |
| Service Utilization                                                                                                    | Number of Visits                                                                                                    |
| Service Setting:       Telehealth coded       Service Detail: Sete         -Care Coordination       ACT - MH Specialty       Care Coordination Organization (DD Health Home)         -Care Management - Enrolled (Source: DOH MAPP)       Care Management - Enrolled/Outreach (Source: DOH MAPP)         -Care Management - Outreach (Source: DOH MAPP)       Care Management - Outreach (Source: DOH MAPP)         -Case Management - Outreach (Source: DOH MAPP)       Case Management - ALL         -Case Management - DD       Case Management - DOH         -Case Management - DOH       Service Coordination - OPWDD         Waiver Services - ALL       Waiver Services - Bridges To Health - OCFS         Waiver Services - DOH       Waiver Services - OPWDD | In the "Services by Any<br>Provider" section you can<br>search for populations who<br>received different types of<br>services, including services<br>in specific regions/counties |

F MENTAL HEALTH 25

#### Services by Any Provider

| Provider<br>Region<br>Service Utilization | ~                | County<br>Number of | ✓<br>Vicite |
|-------------------------------------------|------------------|---------------------|-------------|
| Region<br>Service Utilization             | ~                | County Number of    | ✓<br>Wicite |
| Service Utilization                       | ~                | Number of           | Vicite      |
|                                           |                  |                     |             |
| ervice Setting: 🔲 Telehealth coded S      | ervice Detail: S | elected             |             |
| -Care Coordination                        |                  |                     |             |
| Crisis Service                            |                  |                     |             |
| Foster Care                               |                  |                     |             |
| Inpatient - ER                            |                  |                     |             |
| -Living Support/Residential               |                  |                     |             |
| -Other                                    |                  |                     |             |
| Outpatient - DD                           |                  |                     |             |
| Outpatient - MH                           |                  |                     |             |
| Outpatient - Medical                      |                  |                     |             |
| Outpatient - Medical Specialty            |                  |                     |             |
| Outpatient - SU                           |                  |                     |             |
| -Outpatient - Unspecified                 |                  |                     |             |
| Practitioner - BH                         |                  |                     |             |
| State Psych Center Services (Sourc *      |                  |                     |             |

#### Services by Any Provider

| Services by Any Provide   | as of 08/01/2024   |      | Past             | 1 Year 🗸 🗸 |   |
|---------------------------|--------------------|------|------------------|------------|---|
| Provider                  |                    |      |                  |            |   |
| Region                    |                    | ✓ Cr | nty              | ~          |   |
| Service Utilization       |                    |      | Number of Visits | 1+ 🗸       |   |
|                           |                    |      |                  | 1+         |   |
| Service Setting: Tel      | inic MH - ALL      | ele  | cted             | 2+         |   |
| -Care Coordination        | - ALL              |      |                  | 3+         |   |
| Crisis Service            | - BH DX/SVC/CPEP   |      |                  | 5+         |   |
| Foster Care               | - MH DX/SVC/CPEP   |      |                  | 10+        |   |
| Inpatient - ER            | 1 - Medical DX/SVC |      |                  | 20+        |   |
| -Living Support/Resid     | 1-SU DX/SVC        |      |                  | 30+        |   |
| -Other                    | patient - RH       |      |                  | 40+        |   |
| -Outpatient - DD          | patient - MH       |      |                  | 50+        |   |
| -Outpatient - MH          | patient - Medical  |      |                  |            |   |
| -Outpatient - Medical In  | patient - SU       |      |                  |            |   |
| -Outpatient - Medical Sp  | ecialty            |      |                  |            |   |
|                           | county             |      |                  |            |   |
|                           |                    |      |                  |            |   |
|                           | 1                  |      |                  |            |   |
| +-Practitioner - BH       |                    |      |                  |            |   |
| +-State Psych Center Serv | vices (Sourc *     |      |                  |            | h |

| My C                  | )  Report <del>-</del> | Statewide Reports  | Recipient Search    | Provider Search | Registrar 🗸 | Usage <del>-</del> | Utilization Reports | MyCHOIS  | Adult Home | Dash                  | boards | • |
|-----------------------|------------------------|--------------------|---------------------|-----------------|-------------|--------------------|---------------------|----------|------------|-----------------------|--------|---|
| < Modify Search 315 F |                        |                    |                     | ecipients       | Found       |                    | O View:             | Standard | ~          | <mark>™</mark><br>PDF | Excel  |   |
|                       | High Need Po           | opulation          | Complex Needs       |                 |             |                    |                     |          |            |                       |        |   |
| AND                   | Population             |                    | OPWDD Services Elig | ible (RE95)     |             |                    |                     |          |            |                       |        |   |
| AND                   | [Any Provider          | r] Provider Region | Hudson River        |                 |             |                    |                     |          |            |                       |        |   |
| AND                   | [Any Provider          | r] Provider County | Albany              |                 |             |                    |                     |          |            |                       |        |   |
|                       |                        |                    |                     |                 |             |                    |                     |          |            |                       |        |   |

#### Review recipients in results carefully before accessing Clinical Summary.

Maximum Number of Rows Displayed: 50

| Name 🔺                      | Medicaid ID ≑   | DOB 🔶            | Gender 🔶     | Race &<br>Ethnicity | Medicaid Quality Flags                                                                                                    | Medicaid Managed<br>Care Plan |
|-----------------------------|-----------------|------------------|--------------|---------------------|----------------------------------------------------------------------------------------------------|-------------------------------|
| QUJCTrMi<br>TUbDSEFFTA S6   | Qr6vN9IsMq<br>Q | OCyrLpEvOT<br>6  | TQ LQ<br>M9Y | White               | Adher-MS (DOH), MH Plcmt Consid, No DM Screen - AP, No DM Screen - AP (DOH), No<br>Gluc/HbA1c & LDL-C - AP, No Gluc/HbA1c - AP, No LDL-C - AP                                                                                                    |                               |
| QUJFTEmi<br>SaVTUqbDQQ      | QqqtNDYoM<br>VI | MTAIM8ynO<br>T6s | R6 LQ<br>Mp2 | White               | 10+ ER, 2+ ER-BH, 2+ ER-MH, 2+ ER-Medical, 2+ Inpt-BH, 2+ Inpt-MH, 4+ Inpt/ER-BH, 4+<br>Inpt/ER-MH, 4PP(A), Adher-AD - Recovery (DOH), Cervical Cancer Screen Overdue<br>(DOH), Cloz Candidate, HHPlus No HHPlus Service > 12 mos, HHPlus No HHPlus<br>Service > 3 mos, HHPlus Not HH Enrolled, High MH Need, MH Plcmt Consid, No DM<br>Monitoring - DM & Schiz (DOH), No Gluc/HbA1c & LDL-C - AP, No HbA1c & LDL-C (DM &<br>Schiz), No ICM after MH ED, No ICM after MH Inpt, No LDL-C - AP |                               |
| QUnFQqNBLA<br>QUvUSEzOWQ S6 | RUisM9UrM<br>bY | MTIIMSynO<br>Tav | TQ LQ<br>M9Q | White               | 10+ ER, 2+ ER-BH, 2+ ER-MH, 2+ ER-Medical, 4+ Inpt/ER-BH, 4+ Inpt/ER-MH, 4+<br>Inpt/ER-Med, HHPlus No HHPlus Service > 12 mos, HHPlus No HHPlus Service > 3<br>mos, HHPlus Not HH Enrolled, High MH Need, MH Plcmt Consid, No HbA1c-DM                                                                                                    |                               |
| QUnFWEFOREVSLA<br>RqFSVE6   | REQoN9anN<br>rQ | MSynMSyn<br>OT6s | TQ LQ<br>Mp6 | Black               | 2+ ER-Medical, 2+ Inpt-Medical, 4+ Inpt/ER-Med, HHPlus No HHPlus Service > 12 mos,<br>HHPlus No HHPlus Service > 3 mos, HHPlus Not HH Enrolled, High MH Need, MH<br>Plcmt Consid, Readmit 30d - Medical to Medical                                                                                                    |                               |

#### 1

R

T

Sa

Ro

| My QI Report - Statewide F<br>Aodify Search                | About Search R                                                                                                    | esults Views              | \dult Home<br>×                                                                                                    | Dashboa               | ards <del>-</del>                      |                |            |
|------------------------------------------------------------|----------------------------------------------------------------------------------------------------|---------------------------|----------------------------------------------------------------------------------------------------|-----------------------|----------------------------------------|----------------|------------|
| Modify Search                                              | -                                                                                                    | All views display: Nam    | ne, Medicaid ID, Date of Birth, Gender, Race & Ethnicity, Managed Care Plan, Current PHI Access                                                                                                    | andard                | ▼ t<br>P                               | DF I           | 💌<br>Excel |
| High Need Po                                               | pulation                                                                                                    | Results View              | Columns Displayed                                                                                                    |                       |                                        |                |            |
| ND Population                                              |                                                                                                    | Standard                  | Quality Flags                                                                                                    |                       |                                        |                |            |
| ID [Any Provider]<br>ID [Any Provider]<br>eview recipients | Population [Any Provider] Provider Regio [Any Provider] Provider Coun ew recipients in results can Name Medicaid ID | Care<br>Coordination      | HARP Status (H Code), HARP HCBS Assessment Date (most recent), Children's Waiver<br>Status (k Code), Health Home Name (Enrolled), Care Management Name (Enrolled), ACT<br>Provider (Active), OnTrackNY Early Psychosis Program (Enrolled), AOT Status, AOT Provider<br>(Active), MC Product Line, CORE Eligible. |                       |                                        |                |            |
| Name 🍝                                                     | Medicaid ID                                                                                                    | High<br>Need/High<br>Risk | OMH Unsuccessful Discharge, Transition Age Youth (TAY-BH) OPWDD NYSTART-Eligible,<br>High Fidelity Wraparound ¿ Likely Eligible, Health Home Plus-Eligible, Homelessness, AOT<br>Status, AOT Expiration Date, Suicide Risk, Overdose Risk and PSYCKES Registries                                                 | kimum Number          | of Rows Dis<br>Medicaid Ma<br>Care Pla | playe<br>naged | d: 50      |
| JJCTrMi<br>bDSEFFTA S6                                     | Qr6vN9IsMa<br>Q                                                                                                    | Hospital<br>Utilization   | Number of hospitalizations in past year broken out by ER and Inpatient and Behavioral<br>Health and Medical                                                                                                    | DH), No               |                                        |                |            |
| IJFTEmi                                                    | Name Medicaid ID<br>TrMi Qr6vN9IsMo<br>SEFFTA S6 Q<br>TEmi QqqtNDYoM<br>UqbDQQ VI                                   | Managed Care<br>POP       | Most Recent POP episode index event admission and discharge dates, most recent subsequent hospitalizations, # of care transition services by type, most recent care transition service information.                                                                                                    | R-BH, 4+<br>due<br>us |                                        |                |            |
| VTUqbDQQ                                                   | VI                                                                                                    | Outpatient<br>Providers   | Primary Care Physician Assignment (Assigned by MC Plan), Mental Health Outpatient<br>Provider, Medical Outpatient Provider, and CORE or Adult HCBS Service Provider columns<br>each include provider name, most recent service past year, and # visits/services past 1 year                                      | o DM<br>-C (DM &      |                                        |                |            |
| InFQqNBLA<br>IvUSEzOWQ S6                                  | RUisM9UrM<br>bY                                                                                                    |                           | cuon morade promaci name, moot recent cer nee paet year, and " mone, cer need paet r year.                                                                                                    | +<br>е > 3<br>И       |                                        |                |            |
| nFWEFOREVSLA<br>FSVE6                                      | REQoN9anN<br>rQ                                                                                                    |                           |                                                                                                    | 12 mos,<br>MH         |                                        |                |            |

^

| My QI Repo                  | ort <del> -</del> Stat | ewide Reports   | Recipient          | Search        | Provider Searc        | ch Registrar <del>-</del>     | Usage <del>-</del> | Uti | lization Repor         | ts MyCHO        | IS Adult I | Home Da              | shboards <del>-</del> |   |
|-----------------------------|------------------------|-----------------|--------------------|---------------|-----------------------|-------------------------------|--------------------|-----|------------------------|-----------------|------------|----------------------|-----------------------|---|
| ✓ Modify Search             | h                      |                 |                    |               | 315                   | i Recipients I                | Found              |     |                        |                 | 🛛 View: 📕  | lospital Utilizati   | on 🗸 📧<br>Excel       | 1 |
| High N                      | eed Populati           | on              | Complex N          | eeds          |                       |                               |                    |     |                        |                 |            |                      |                       |   |
| AND Popula                  | ation                  |                 | OPWDD Se           | rvices Eligib | le (RE95)             |                               |                    |     |                        |                 |            |                      |                       |   |
| AND [Any Pr                 | rovider] Prov          | ider Region     | Hudson Riv         | /er           |                       |                               |                    |     |                        |                 |            |                      |                       |   |
| AND [Any Pr                 | rovider] Prov          | ider County     | Albany             |               |                       |                               |                    |     |                        |                 |            |                      |                       |   |
| Review recipi               | ients in res           | sults carefully | before access      | sing Clinic   | al Summary.           |                               |                    |     |                        |                 | Maximum    | Number of Ro         | ws Displayed: 50      | ) |
|                             |                        |                 |                    |               | # ER Services Past Yr |                               |                    | Yr  | # Inpa                 | atient Services | Past Yr    |                      |                       |   |
| Name                        | •                      | Medicaid ID ≑   | DOB 🔶              | Gender 🔶      | Ethnicity             | Medicaid Managed<br>Care Plan | \$<br>AL           | L 🍦 | Behavioral 🍦<br>Health | Medical 🔶       | ALL 🔶      | Behavioral<br>Health | Medical 🌲             |   |
| QUJCTrMi TUbl<br>S6         | DSEFFTA                | Qr6vN9IsM<br>qQ | OCyrLpEvO<br>T6    | TQ LQ<br>M9Y  | White                 |                               |                    | 1   | ۱                      |                 |            |                      |                       | Â |
| QUJFTEmi SaV                | TUqbDQQ                | QqqtNDYo<br>MVI | MTAIM8yn0<br>T6s   | R6 LQ<br>Mp2  | White                 |                               |                    | 12  | 9                      | 3               | 2          | 2                    |                       |   |
| QUnFQqNBLA<br>QUvUSEzOWQ    | S6                     | RUisM9UrM<br>bY | MTIIMSyn0<br>Tav   | TQ LQ<br>M9Q  | White                 |                               |                    | 11  | 6                      | 5               | 1          | 1                    |                       |   |
| QUnFWEFOREV<br>RqFSVE6      | /SLA                   | REQoN9an<br>NrQ | MSynMSyn<br>OT6s   | TQ LQ<br>Mp6  | Black                 |                               |                    | 6   |                        | 6               | 4          |                      | 4                     |   |
| QUnFWEFOREV<br>TUbDSEFFTA S | /SLA<br>6              | QbYqOTEp<br>MUU | MTEIM92IM<br>TauM6 | TQ LQ<br>NDE  | Black                 |                               |                    | 15  | 10                     | 5               | 1          | 1                    |                       |   |

# My QI Report

### My QI Report

- Tool for managing quality improvement efforts
- Updated monthly
- Eligible Population (denominator): clients served plus other parameters depending on quality indicator specifications
- Number with QI Flag (numerator): clients who meet criteria for the flag
- Compare prevalence rates for provider agency, region, state
- Filter report by: program type, client residence or provider location region/county
- Drill down into list of recipients who meet criteria for flag
- Race/Ethnicity view of My QI Report
- Reports can be exported to Excel and PDF

#### Understanding My QI Report

- Attributing clients to agency QI reports:
  - Billing: Clients linked to provider agency if billed by agency in the past 9 months
  - This rule is used to automatically link clients to providers so that current clients are included in the report each month
- Period of observation for the quality indicator:
  - Assessed by a measure, varies for each measure
  - For example, the period of observation for the High Utilization quality indicator is 13 months

| My QI Report - Statewide Reports F                             | Recipient Search               | Provider Search               | Registrar - Us                      | age <del>-</del> | Utilization Reports  | Adult Home    |                         |                         |
|----------------------------------------------------------------|--------------------------------|-------------------------------|-------------------------------------|------------------|----------------------|---------------|-------------------------|-------------------------|
|                                                                | N                              | IAIN STREET<br>Quality Indica | MENTAL HE<br>ator Overview As Of 08 | ALTH<br>/01/2024 | CLINIC 0             | O View:       | Standard V PD           | F Excel                 |
| SITE: ALL PROGRAM TYPE: ALL AGE GROUP: AL<br>MANAGED CARE: ALL | L MC PRODUCT LIN               | IE: ALL CLIENT REGIO          | N: ALL CLIENT COU!                  | ITY: ALL         | PROVIDER REGION: ALL | PROVIDER COUN | TY: ALL Filters         | Reset                   |
| Indicator Set                                                  |                                |                               |                                     | _                |                      | -             |                         |                         |
| Quality Improvement Indicators (As 0                           | f 08/01/2024)                  | Run monthly on all ava        | ailable data as of run d            | ate              |                      |               |                         |                         |
| Indicator Set                                                  | <ul> <li>Population</li> </ul> | Eligible<br>Population        | # with QI Flag                      | %                | Regional %           | Statewide %   | 25% 50% 7<br>l          | 5% 100%                 |
| BH QARR - Improvement Measure                                  | All                            | 6,953                         | 3 2,291                             | 32.9             | 36.7                 | 36            | 32.90<br>36.70<br>36.00 |                         |
| General Medical Health                                         | All                            | 190,017                       | 7 17,695                            | 9.3              | 3 13.6               | 13            | 9.30<br>13.60<br>13.00  |                         |
| Health Home Care Management - Adult                            | Adult 18+                      | 10,538                        | 8,793                               | 83.4             | 4 81.4               | 88            | 88                      | 83.40<br>81.40<br>100   |
| High Utilization - Inpt/ER                                     | All                            | 190,115                       | 5 51,356                            | 2                | 7 23.8               | 20.6          | 27.00<br>23.80<br>20.60 |                         |
| Polypharmacy                                                   | All                            | 18,085                        | 5 2,533                             | 14               | 4 17.6               | 12.8          | 14.00<br>17.50<br>12.80 |                         |
| Preventable Hospitalization                                    | Adult                          | 133,419                       | 2,030                               | 1.9              | 5 1                  | 0.8           | 1.50<br>1.00<br>0.80    |                         |
| Readmission Post-Discharge from any Hospit                     | al All                         | 37,269                        | 5,612                               | 15.1             | 15.1                 | 11.5          | 15.10<br>15.10<br>11.50 |                         |
| Readmission Post-Discharge from this<br>Hospital               | All                            | 26,199                        | 3,281                               | 12.5             | 5 18.8               | 11.6          | 12.50<br>18.80<br>11.60 |                         |
| Treatment Engagement                                           | Adult 18-64                    | 5,595                         | 5 1,850                             | 33.1             | 30.8                 | 32.5          | 33.10<br>30.80<br>32.50 |                         |
| Performance Tracking Indicators (As                            | Of 12/01/2023)                 | Run with intentional          | lag of 6+ months to al              | ow for co        | mplete data          |               |                         |                         |
| Indicator Set                                                  | <ul> <li>Population</li> </ul> | Eligible     Population       | # with QI Flag                      | %                | Regional %           | Statewide %   | 25% 50% 7               | 5% 100%                 |
| General Medical Performance Tracking<br>Measure                | All                            | 57,178                        | 3 20,120                            | 35.3             | 2 40.2               | 38.1          | 35.20<br>40.20<br>38.10 |                         |
| MH Performance Tracking Measure                                | All                            | 10,247                        | 5,502                               | 53.3             | 7 55.5               | 55            | 53.70<br>55.50<br>55.00 |                         |
| SUD Performance Tracking Measure                               | Adol & Adult<br>(13+)          | 11,941                        | 9,387                               | 78.0             | 5 78.3               | 80.3          |                         | 78.60<br>78.30<br>80.30 |

OF MENTAL HEALTH 34

|                                                             | MAIN                    | Quality Indicator Overv        | TAL HEA       | LTH CLIN            | IIC o           | O View:      | Standard 🗸 🗸            | DF    | <b>Excel</b>    |
|-------------------------------------------------------------|-------------------------|--------------------------------|---------------|---------------------|-----------------|--------------|-------------------------|-------|-----------------|
| SITE: ALL PROGRAM TYPE: ALL AGE GROUP:<br>MANAGED CARE: ALL | ALL MC PRODUCT LINE: AI | L CLIENT REGION: ALL (         | CLIENT COUNTY | ALL PROVIDER        | REGION: ALL PRO | VIDER COUNTY | : ALL Fi                | ters  | Reset           |
| Indicator Set                                               | QI Filters              |                                |               |                     | >               |              |                         |       |                 |
| Quality Improvement Indicators (A                           | Site                    | ALL                            |               |                     | ~               | ewide %      | 25% 50%                 | 75%   | 100%            |
| BH QARR - Improvement Measure                               | Program Type            | ALL                            |               |                     | ×<br>           | 36           | 32.90<br>36.70<br>36.00 |       |                 |
| Seneral Medical Health                                      | MC Product Line         | ALL                            |               |                     | ~               | 13           | 9.30<br>13.60<br>13.00  |       |                 |
| lealth Home Care Management - Adult                         | Age Group               | ALL                            |               |                     | ~               | 88           | _                       | 88100 | .83.40<br>81.40 |
| ligh Utilization - Inpt/ER                                  | Client Residence        | Client Region<br>New York City | ~             | Client County       | ~               | 20.6         | 27.00<br>23.80<br>20.60 |       |                 |
| olypharmacy                                                 | Provider Location       | Provider Region                | ~             | ALL<br>Bronx        |                 | 12.8         | 14.00<br>17.60<br>12.80 |       |                 |
| reventable Hospitalization                                  |                         | <u>,</u>                       |               | Manhattan<br>Queens |                 | 0.8          | 1.50<br>1.00<br>0.80    |       |                 |
| Readmission Post-Discharge from any Ho                      |                         |                                |               | Staten Island       | H               | 11.5         | 15.10<br>15.10<br>11.50 |       |                 |
| Readmission Post-Discharge from this<br>Hospital            | All                     | 26,199                         | 3,281         | 12.5                | 18.8            | 11.6         | 12.50<br>18.80<br>11.60 |       |                 |
| reatment Engagement                                         | Adult 18-64             | 5,595                          | 1,850         | 33.1                | 30.8            | 32.5         | 33.10<br>30.80<br>32.50 |       |                 |

- HEALTH 35

| My QI Report - Statewide Reports Re                 | cipient Search        | Provider Search              | Registrar - U           | sage <del>-</del> | Utilization Reports | Adult Home  |                         |                         |
|-----------------------------------------------------|-----------------------|------------------------------|-------------------------|-------------------|---------------------|-------------|-------------------------|-------------------------|
|                                                     | MAI                   | N STREET N<br>Quality Indica | IENTAL HEA              | LTH C             | LINIC 0             | 0 View:     | Standard 🗸              | DF Excel                |
| CLIENT REGION: NEW YORK CITY CLIENT COUNTY: I       | BRONX                 |                              |                         |                   |                     |             | Filters                 | Reset                   |
| Indicator Set Quality Improvement Indicators (As Of | 08/01/2024) F         | un monthly on all ava        | ilable data as of run d | late              |                     |             |                         |                         |
| Indicator Set                                       | Population            | Eligible<br>Population       | # with QI Flag          | ¢                 | Regional %          | Statewide % | 25% 50%                 | 75% 100%                |
| BH QARR - Improvement Measure                       | All                   | 5,467                        | 1,755                   | 32.1              | 36.7                | 36          | 32.10<br>36.70<br>36.00 |                         |
| General Medical Health                              | All                   | 163,247                      | 14,911                  | 9.1               | 13.6                | 13          | 9.10<br>13.60<br>13.00  |                         |
| Health Home Care Management - Adult                 | Adult 18+             | 8,511                        | 7,059                   | 82.9              | 81.4                | 88          |                         | 82.90<br>81.40<br>88!00 |
| High Utilization - Inpt/ER                          | All                   | 163,280                      | 43,316                  | 26.5              | 23.8                | 20.6        | 26.50<br>23.80<br>20.60 |                         |
| Polypharmacy                                        | All                   | 14,836                       | 2,016                   | 13.6              | 17.6                | 12.8        | 13.60<br>17.60<br>12.80 |                         |
| Preventable Hospitalization                         | Adult                 | 113,624                      | 1,704                   | 1.5               | ۱                   | 0.8         | 1.50<br>1.00<br>0.80    |                         |
| Readmission Post-Discharge from any Hospital        | All                   | 30,829                       | 4,315                   | i 14              | 15.1                | 11.5        | 14.00<br>15.10<br>11.50 |                         |
| Readmission Post-Discharge from this<br>Hospital    | All                   | 22,553                       | 2,708                   | 12                | 18.8                | 11.6        | 12.00<br>18.80<br>11.60 |                         |
| Treatment Engagement                                | Adult 18-64           | 4,514                        | 1,445                   | 32                | 30.8                | 32.5        | 32.00<br>30.80<br>32.50 |                         |
| Performance Tracking Indicators (As Of              | 12/01/2023)           | Run with intentional l       | ag of 6+ months to al   | low for com       | nplete data         |             |                         |                         |
| Indicator Set                                       | Population            | Eligible<br>Population       | # with QI Flag          | ¢                 | Regional %          | Statewide % | 25% 50%                 | 75% 100%                |
| General Medical Performance Tracking<br>Measure     | Au                    | 49,679                       | 17,248                  | 34.7              | 40.2                | 38.1        | 34.70<br>40.20<br>38.10 |                         |
| MH Performance Tracking Measure                     | All                   | 8,331                        | 4,410                   | 52.9              | 55.5                | 55          | 52.90<br>55.50<br>55.00 |                         |
| SUD Performance Tracking Measure                    | Adol & Adult<br>(13+) | 9,573                        | 7,456                   | 77.9              | 78.3                | 80.3        |                         | 77.90<br>78.30<br>80.30 |

F MENTAL HEALTH 36

| My QI Report - Statewide Reports Re                                              | cipient Search                             | Provider Search                    | Registrar - Usa                             | ige <del>-</del> l    | Julization Reports | Adult Home  |                         |  |  |  |  |  |
|----------------------------------------------------------------------------------|--------------------------------------------|------------------------------------|---------------------------------------------|-----------------------|--------------------|-------------|-------------------------|--|--|--|--|--|
|                                                                                  | MAII                                       | N STREET N<br>Quality Indicat      | <b>MENTAL HEA</b><br>for Overview As Of 08/ | <b>LTH</b><br>01/2024 | CLINIC 0           | • View:     | Standard V DF Excel     |  |  |  |  |  |
| CLIENT REGION: NEW YORK CITY CLIENT COUNTY:                                      | BRONX                                      |                                    |                                             |                       |                    |             | Filters Reset           |  |  |  |  |  |
| Indicator Set: MH Performance Tracking Me                                        | cator Set: MH Performance Tracking Measure |                                    |                                             |                       |                    |             |                         |  |  |  |  |  |
| Indicator Set Indicator                                                          |                                            |                                    |                                             |                       |                    |             |                         |  |  |  |  |  |
| Indicator                                                                        | Population                                 | Eligible<br>Population/<br>Episode | # with QI Flag                              | *                     | Regional %         | Statewide % | 25% 50% 75% 100%        |  |  |  |  |  |
| 1. No Follow Up for Child on ADHD Med -<br>Initiation                            | Child                                      | 359                                | 109                                         | 30.4                  | 30.7               | 36.3        | 30.40<br>30.70<br>36.30 |  |  |  |  |  |
| 2. No Follow Up for Child on ADHD Med -<br>Continuation                          | Child                                      | 71                                 | 12                                          | 16.9                  | 27.3               | 30.7        | 16.90<br>27.30<br>30.70 |  |  |  |  |  |
| 3. Antidepressant Medication Discontinued -<br>Acute Phase                       | Adult                                      | 2,135                              | 893                                         | 41.8                  | 42.6               | 43.4        | 41.80<br>42.60<br>43.40 |  |  |  |  |  |
| The percentage of Mental Health<br>Inpatient discharges among individuals        | Adult                                      | 2,135                              | 1,220                                       | 57.1                  | 57.2               | 57.9        | 57.10<br>57.20<br>57.90 |  |  |  |  |  |
| followed up by a Mental Health<br>Outpatient visit within 7 days after the       | Adult                                      | 1,958                              | 694                                         | 35.4                  | 32                 | 34.3        | 35.40<br>32.00<br>34.30 |  |  |  |  |  |
| Bipolar                                                                          | Adult                                      | 2,577                              | 1,247                                       | 48.4                  | 47.6               | 48.7        | 48.40<br>47.60<br>48.70 |  |  |  |  |  |
| 7. No Follow Up after MH Inpatient - 7 Days                                      | 6+                                         | 1,173                              | 535                                         | 45.6                  | 41.6               | 45.6        | 45.60<br>41.60<br>45.60 |  |  |  |  |  |
| 8. No Follow Up After MH ED Visit - 7 Days                                       | 6+                                         | 1,985                              | 821                                         | 41.4                  | 38.9               | 34.9        | 41.40<br>38.90<br>34.90 |  |  |  |  |  |
| 9. No Diabetes Screening -<br>Schizophrenia/Bipolar on Antipsychotic             | Adult                                      | 2,883                              | 419                                         | 14.5                  | 19.8               | 21.8        | 14.50<br>19.80<br>21.80 |  |  |  |  |  |
| 10. No Metabolic Monitoring (Gluc/HbA1c and LDL-C) Child & Adol on Antipsychotic | Child & Adol (1<br>to 17)                  | 582                                | 350                                         | 60.1                  | 64.8               | 64.5        | 60.10<br>64.80<br>64.50 |  |  |  |  |  |

HEALTH 37

| My QI Report -    | Statewide                                 | e Reports  | Recipient Search  | Provi    | der Search F     | Registrar - U  | isage+ Utiliza                                                             | tion Reports Adult                                                                                                    | Home                                                                  |                       |          |                |       |
|-------------------|-------------------------------------------|------------|-------------------|----------|------------------|----------------|----------------------------------------------------------------------------|----------------------------------------------------------------------------------------------------|-----------------------------------------------------------------------|-----------------------|----------|----------------|-------|
|                   |                                           |            | MA                | IN ST    | Quality Indicato | ENTAL HE       | ALTH CLIN<br>8/01/2024                                                     | IIC ®                                                                                                    | <li>O Viev</li>                                                       | w: Standard           | ~        | 🔂<br>PDF       | Excel |
| CLIENT REGION: NE | W YORK CITY                               | CLIENT COU | JNTY: BRONX       |          |                  |                |                                                                            |                                                                                                    |                                                                       |                       | Filter   | s              | Reset |
| Indicator Set: M  | H Performan                               | ce Trackin | g Measure Indicat | or: 7. N | io Follow Up af  | ter MH Inpatie | nt - 7 Days                                                                |                                                                                                    |                                                                       |                       |          |                |       |
| Indicator Set     | Indicator                                 | Site       | HH/CM Site(s)     | мсо      | Attending        | Recipients     | New QI Flag                                                                | Dropped QI Flag                                                                                                    |                                                                       |                       |          |                |       |
|                   | Recipient                                 |            | Medicaid ID       | ÷.       | DOB              | Race & E       | ithnicity 🔶                                                                | Quality Flags                                                                                                    | ÷                                                                     | Current PHI<br>Access | ¢        |                | ÷     |
| UFJJTQ SqFZTEV    | Indicator Set Indicator Site<br>Recipient |            |                   | MDall    | M9AlM9AnMm       | Hispanic or L  | 2+<br>Mi<br>En<br>Glu<br>(D)<br>Ad<br>No<br>& /<br>(D)<br>(D)<br>(D)<br>Ca | ER-BH, 2+ ER-MH, 2+<br>edical, 4+ Inpt/ER-MH,<br>H Need, MH Plcmt Con<br>gage after MH IP, No<br>uc/HbA1c & LDL-C - AF<br>OH), No LDL-C - AP (DC<br>H ED F/U 30d (DOH), N<br>O F/U 30d (DOH) - Child<br>lol, No MH ED F/U 7d (DOH)<br>Adol, No MH Inpt F/U 7<br>OH), No MH Inpt F/U 7<br>OH), No MH Inpt F/U 7<br>OH) - Child & Adol, No M<br>re Visit (DOH) | ER-<br>High<br>sid, No<br>o MH<br>&<br>DOH),<br>- Child<br>d<br>Well- | No Access             | En<br>Ac | able<br>cess f |       |
|                   |                                           |            |                   |          |                  |                | 2+<br>AF<br>As<br>Plo                                                      | Inpt-BH, 2+ Inpt-MH, A<br>Adher-AP (DOH), HAR<br>sessment for HCBS, M<br>cmt Consid, No Engage                                                                                                    | dher-<br>P No<br>H<br>e after                                         |                       | F        |                | Ŧ     |

| My QI Report - Statewide Reports Recipient Search Provider Search Registrar - Usage - Utilization Reports Adult Home |                                                                                                    |                                                                         |                               |                                                  |                          |                                                |                       |                                        |                  |               |  |  |
|----------------------------------------------------------------------------------------------------|----------------------------------------------------------------------------------------------------|-------------------------------------------------------------------------|-------------------------------|--------------------------------------------------|--------------------------|------------------------------------------------|-----------------------|----------------------------------------|------------------|---------------|--|--|
|                                                                                                    | t Standard V<br>Standard                                                                                                    | DF                                                                      | تن<br>Excel                   |                                                  |                          |                                                |                       |                                        |                  |               |  |  |
| SITE: ALL PROGRAM TYPE: ALL AGE<br>MANAGED CARE: ALL                                                                 | GROUP: ALL                                                                                                    | MC PRODUCT LINE: /                                                      | ALL CLIENT REGI               | ON: ALL CLIENT COUN                              | TY: ALL F                | PROVIDER REGION: A                             | LL PRO IDER COUN      | IT <mark>N Race &amp; Ethnicity</mark> | ers              | Reset         |  |  |
| Indicator Set Quality Improvement Indicate                                                                           | Indicator Set     About QI Report Views     ×       Quality Improvement Indicator     All views display: Indicator Name, Population     × |                                                                         |                               |                                                  |                          |                                                |                       |                                        |                  |               |  |  |
| Indicator Set                                                                                                    | View                                                                                                    |                                                                         |                               | Columns Displayed                                |                          |                                                |                       | 25% 50%<br>I                           | 75%              | 100%          |  |  |
| BH QARR - Improvement Measure                                                                                        | <b>Standa</b><br>Displays                                                                                                    | rd<br>quality indicator pr                                              | evalence                      |                                                  |                          |                                                |                       | 32.90<br>36.70<br>36.00                |                  |               |  |  |
| General Medical Health                                                                                               | rates for<br>the regio<br>rates.                                                                                                    | r the organization co<br>on and statewide pre                           | evalence                      | Eligible Population, #                           | with QI Fla              | ag, %, Region %, Stat                          | ewide %               | 9.30<br>13.60<br>13.00                 |                  |               |  |  |
| Health Home Care Management - A                                                                                      | Race &<br>Displays                                                                                                    | Ethnicity<br>quality indicator pro                                      | evalence                      | Total % (for this organ                          | ization), N              | lative American, Asi                           | an, Black,            |                                        | 8<br>81<br>88!00 | 83.40<br>1.40 |  |  |
| High Utilization - Inpt/ER                                                                                           | rates for<br>ethnicity<br>"Indicate                                                                                                    | clients in different i<br>groups. Available in<br>or Set" and "Indicato | race and<br>n the<br>r" tabs. | for which race is unkr<br>are not represented as | own are ii<br>s a separa | ncluded in the "Total<br>te race/ethnicity gro | " number, but<br>pup. | 27.00<br>23.80<br>20.60                |                  |               |  |  |
| Polypharmacy                                                                                                    |                                                                                                    |                                                                         |                               |                                                  |                          |                                                |                       | 14.00<br>17.60<br>12.80                |                  |               |  |  |
| Preventable Hospitalization                                                                                          |                                                                                                    |                                                                         |                               |                                                  |                          |                                                | Close                 | 1.50<br>1.00<br>0.80                   |                  |               |  |  |
| Readmission Post-Discharge from a                                                                                    | any Hospital                                                                                                    | All                                                                     | 37,20                         | 59 5,612                                         | 15.1                     | 15.1                                           | 11.5                  | 15.10<br>15.10<br>11.50                |                  |               |  |  |
| Readmission Post-Discharge from t<br>Hospital                                                                        | 12.5                                                                                                    | 18.8                                                                    | 11.6                          | 12.50<br>18.80<br>11.60                          |                          |                                                |                       |                                        |                  |               |  |  |
| Treatment Engagement                                                                                                 |                                                                                                    | Adult 18-64                                                             | 5,59                          | 95 1,850                                         | 33.1                     | 30.8                                           | 32.5                  | 33.10<br>30.80<br>32.50                |                  |               |  |  |

EALTH 39

| My QI Report - Sta                                 | tewide Repo              | orts Re         | ecipient Search | Provid       | er Search      | n Registrar +                  | Usage -        | Utilizat       | ion Reports A      | dult Home                                                                                                    |                                                                      |                                                   |                            |
|----------------------------------------------------|--------------------------|-----------------|-----------------|--------------|----------------|--------------------------------|----------------|----------------|--------------------|----------------------------------------------------------------------------------------------------|----------------------------------------------------------------------|---------------------------------------------------|----------------------------|
|                                                    |                          |                 | M               | AIN S'       | Quality Inc    | T MENTAL<br>dicator Overview A | . HEAL         | TH CLII<br>024 | NIC 0              | O View:                                                                                                    | Race & Ethnicity 🗸                                                   | ₹<br>PDF                                          | 34<br>Excel                |
| SITE: ALL PROGRAM TYPE<br>MANAGED CARE: ALL        | ALL AGE G                | ROUP: ALL       | MC PRODUCT LI   | NE: ALL (    | CLIENT RE      | GION: ALL CLIEN                | T COUNTY: A    | LL PROVID      | ER REGION: ALL F   | PROVIDER COUNT                                                                                               | Y: ALL Filters                                                       |                                                   | Reset                      |
| Indicator Set                                      |                          |                 |                 |              |                |                                |                |                |                    |                                                                                                    |                                                                      |                                                   |                            |
| Performance Trackin                                | g Indicato               | ors (As O       | of 12/01/2023   | ) Run wi     | th intentio    | nal lag of 6+ montl            | hs to allow fo | r complete da  | ata                |                                                                                                    |                                                                      |                                                   |                            |
|                                                    |                          |                 |                 | Clients      | with QI Fla    | gs by Percentage (%            | ) and Number   |                |                    |                                                                                                    |                                                                      |                                                   |                            |
| Indicator Set                                      | Population               | Total           | Native American | Asian<br>    | Black          | Pacific Islander               | White          | Multiracial    | Hispanic or Latinx |                                                                                                    | 25% 50%                                                              | 75%                                               | 100%                       |
| General Medical<br>Performance Tracking<br>Measure | All                      | 35.2%<br>20,120 | 39%<br>30       | 34.2%<br>819 | 37.6%<br>5,021 | 45.6%<br>36                    | 43.3%<br>1,038 | 46.2%<br>294   | 33.3%<br>10,163    | Total<br>Native American<br>Asian<br>Black<br>Pacific Islander<br>White<br>Multiracial<br>Hispanic or Latinx | 35.20<br>39.00<br>34.20<br>37.60<br>45.60<br>43.30<br>46.20<br>33.30 |                                                   |                            |
| MH Performance<br>Tracking Measure                 | All                      | 53.7%<br>5,502  | 46.2%<br>12     | 50.2%<br>113 | 55.7%<br>1,682 | 40%<br>6                       | 49.3%<br>270   | 53.7%<br>88    | 52.4%<br>2,809     | Total<br>Native American<br>Asian<br>Black<br>Pacific Islander<br>White<br>Multiracial<br>Hispanic or Latinx | 53.7<br>46.20<br>50.20<br>55.<br>40.00<br>49.30<br>53.7<br>52.4      | 70<br>70<br>70<br>0                               |                            |
| SUD Performance<br>Tracking Measure                | Adol &<br>Adult<br>(13+) | 78.6%<br>9,387  | 83.3%<br>20     | 94.1%<br>144 | 85.3%<br>2,997 | 70%<br>14                      | 72%<br>657     | 82.7%<br>158   | 74.5%<br>4,509     | Total<br>Native American<br>Asian<br>Black<br>Pacific Islander<br>White<br>Multiracial<br>Hispanic or Latinx |                                                                      | 78<br>941<br>85:30<br>70.00<br>72.00<br>8<br>74.5 | .60<br>33.30<br>0<br>32.70 |

EALTH 40

| My QI Report - Stat                                                        | tewide Repo | rts Re         | cipient Search  | Provid      | er Search           | Registrar +                  | Usage -               | Utilizat    | ion Reports A      | dult Home                                                                                                    |                                                                     |                                                                                 |            |
|----------------------------------------------------------------------------|-------------|----------------|-----------------|-------------|---------------------|------------------------------|-----------------------|-------------|--------------------|----------------------------------------------------------------------------------------------------|---------------------------------------------------------------------|---------------------------------------------------------------------------------|------------|
|                                                                            |             |                | MA              | IN STI      | REET<br>Quality Ind | MENTAL<br>licator Overview A | HEALT<br>s Of 08/01/2 | H CLIN      | IC 0               | O View:                                                                                                    | Race & Ethnicity 🗸                                                  | DDF                                                                             | X<br>Excel |
| SITE: ALL PROGRAM TYPE<br>MANAGED CARE: ALL                                | ALL AGE GF  | ROUP: ALL      | MC PRODUCT LI   | NE: ALL (   | CLIENT REG          | GION: ALL CLIEN              | T COUNTY: A           | LL PROVID   | ER REGION: ALL F   | PROVIDER COUNT                                                                                                    | Y: ALL Filter                                                       | s F                                                                             | Reset      |
| Indicator Set: MH Perfo                                                    | rmance Tra  | cking Me       | easure          |             |                     |                              |                       |             |                    |                                                                                                    |                                                                     |                                                                                 |            |
| Indicator Set Indica                                                       | ator        |                |                 |             |                     |                              |                       |             |                    |                                                                                                    |                                                                     |                                                                                 |            |
|                                                                            |             |                |                 | Clients     | with QI Flag        | s by Percentage (%           | ) and Number          |             |                    |                                                                                                    |                                                                     |                                                                                 |            |
| Indicator 🖕                                                                | Population  | Total          | Native American | Asian       | Black               | Pacific Islander             | White                 | Multiracial | Hispanic or Latinx |                                                                                                    | 25% 50%                                                             | 75%                                                                             | 100%       |
| 7. No Follow Up after<br>MH Inpatient - 7 Days                             | б+          | 49.6%<br>797   | 100%<br>6       | 35%<br>14   | 55.3%<br>309        | 50%<br>2                     | 51.5%<br>53           | 59.3%<br>16 | 43.2%<br>308       | Total<br>Native American<br>Asian<br>Black : 309/559<br>Pacific Islander<br>White<br>Multiracial<br>Hispanic or Latinx | 49.6<br>35.00<br>50.00<br>51.9<br>43.20                             | 0<br>10<br>10<br>10<br>10<br>10<br>10<br>10<br>10<br>10<br>10<br>10<br>10<br>10 | 10:00      |
| 8. No Follow Up After<br>MH ED Visit - 7 Days                              | 6+          | 41.4%<br>1,137 | 72.7%           | 50.9%<br>28 | 44%<br>401          | 33.3%<br>2                   | 38.6%<br>51           | 51.8%<br>29 | 39.1%<br>488       | Total<br>Native American<br>Asian<br>Black<br>Pacific Islander<br>White<br>Multiracial<br>Hispanic or Latinx           | 41.40<br>50.9<br>44.00<br>33.30<br>38.60<br>51.8<br>39.10           | 72.70<br>0                                                                      | D          |
| 9. No Diabetes<br>Screening -<br>Schizophrenia/Bipolar<br>on Antipsychotic | Adult       | 14.1%<br>502   | 16.7%<br>1      | 15.4%<br>10 | 15%<br>173          | 28.6%<br>2                   | 12.1%<br>31           | 8.5%<br>5   | 13.3%<br>237       | Total<br>Native American<br>Asian<br>Black<br>Pacific Islander<br>White<br>Multiracial<br>Hispanic or Latinx           | 14.10<br>16.70<br>15.40<br>15.00<br>28.60<br>12.10<br>8.50<br>13.30 |                                                                                 |            |

ALTH 41

| Au   | toSave On ● 🕞 ⁄ × C × 🗢 🛛 PSY                             | CKES_MyQIReport_Sep2 | 2024 • Saved 🗸                  | , Search                   |                |                              |                                        |                   | Rahm,               |    |
|------|-----------------------------------------------------------|----------------------|---------------------------------|----------------------------|----------------|------------------------------|----------------------------------------|-------------------|---------------------|----|
| File | Home Insert Page Layout Formulas Data                     | Review View          | Automate Help Acroba            | at                         |                |                              |                                        |                   |                     | ı  |
| Ê    | L X Cut Calibri → 11 → A^ A                               | ≡ _ ≫~ e             | Wrap Text General               |                            |                |                              | $\sum$ AutoSum $\sim A_{\gamma\gamma}$ |                   |                     | 1  |
| Past |                                                           | 프 프 프 프 屇            | Merge & Center x                |                            | Format as C    | ell Insert Delete Format     | Fill ∽ Z Sort & Find &                 | Sensitivity A     | dd-ins Create PDF   | 1  |
| ~    | Sormat Painter                                            |                      | g meige of center               | Formatting                 | ∽ Table ∽ Styl | es v v v v                   | ♦ Clear × Filter × Select ×            | ~                 | and Share link S    | 1  |
|      | Clipboard 🖼 Font 🖼                                        | Alignmen             | t 🗔 Nu                          | imber 🔽                    | Styles         | Cells                        | Editing                                | Sensitivity A     | dd-ins Adobe        | 1  |
| A1   | • : $\times$ $\checkmark$ $f_x$ Provider: MAIN STREET MEN | TAL HEALTH CLINIC;   | Filters: SITE: ALL, PROGRAM TYP | PE: ALL, AGE GROUP: ALL, M | C PRODUCT LIN  | NE: ALL, CLIENT REGION: ALL, | CLIENT COUNTY: ALL, PROVIDE            | R REGION: ALL, PF | OVIDER COUNTY: ALL, | 1  |
|      |                                                           |                      |                                 |                            |                |                              |                                        |                   |                     | 1  |
|      |                                                           |                      |                                 |                            |                |                              |                                        |                   |                     | 1  |
|      | A                                                         | В                    | С                               | D                          | E              | F                            | G                                      |                   | Н                   | 1  |
| 1    | Provider: MAIN STREET MENTAL HEALTH CLINIC; F             | ilters: SITE: ALL,   | PROGRAM TYPE: ALL, AG           | E GROUP: ALL, MC PR        | ODUCT LIN      | E: ALL, CLIENT REGION        | : ALL, CLIENT COUNTY: A                | LL, PROVIDER      | REGION: ALL, PR     | 1  |
| 2    |                                                           |                      |                                 |                            |                |                              |                                        |                   |                     | 1  |
| 3    |                                                           |                      |                                 |                            |                |                              |                                        |                   |                     |    |
| 4    |                                                           |                      |                                 |                            |                |                              |                                        |                   |                     | 1  |
| 5    |                                                           |                      |                                 |                            |                |                              |                                        |                   |                     |    |
| 6    |                                                           |                      |                                 |                            |                |                              |                                        |                   |                     | 1  |
| 7    | Quality Improvement Indicators (As Of 08/01/20            | 24)                  |                                 |                            | Run month      | ly on all available data a   | as of run date                         |                   |                     |    |
| 8    | Name                                                      | Population           | EligiblePopulation (            | QIFlagPopulation           | Total %        | Native American # C          | QI Flag Native America                 | ın Eligi Nativ    | e American %        |    |
| 9    | BH QARR - Improvement Measure                             | All                  | 6953                            | 2291                       | 32.9           |                              | 8                                      | 13                | 61.5                |    |
| 10   | General Medical Health                                    | All                  | 190017                          | 17695                      | 9.3            |                              | 36                                     | 409               | 8.8                 |    |
| 11   | Health Home Care Management - Adult                       | Adult 18+            | 10538                           | 8793                       | 83.4           |                              | 21                                     | 25                | 84                  |    |
| 12   | High Utilization - Inpt/ER                                | All                  | 190115                          | 51356                      | 27             |                              | 108                                    | 411               | 26.3                |    |
| 13   | Polypharmacy                                              | All                  | 18085                           | 2533                       | 14             |                              | 3                                      | 41                | 7.3                 |    |
| 14   | Preventable Hospitalization                               | Adult                | 133419                          | 2030                       | 1.5            |                              | 3                                      | 311               | 1                   |    |
| 15   | Readmission Post-Discharge from any Hospital              | All                  | 37269                           | 5612                       | 15.1           |                              | 16                                     | 90                | 17.8                |    |
| 16   | Readmission Post-Discharge from this Hospital             | All                  | 26199                           | 3281                       | 12.5           |                              | 7                                      | 74                | 9.5                 |    |
| 17   | Treatment Engagement                                      | Adult 18-64          | 5595                            | 1850                       | 33.1           |                              | 3                                      | 5                 | 60                  |    |
| 18   |                                                           |                      |                                 |                            |                |                              |                                        |                   |                     | 1  |
| 19   |                                                           |                      |                                 |                            |                |                              |                                        |                   |                     | 1  |
| 20   |                                                           |                      |                                 |                            |                |                              |                                        |                   |                     | 1  |
| 21   | Performance Tracking Indicators (As Of 12/01/20           | 23)                  |                                 |                            | Run month      | ly on all available data a   | as of run date                         |                   |                     |    |
| 22   | Name                                                      | Population           | EligiblePopulation (            | QIFlagPopulation           | Total %        | Native American # C          | (I Flag Native America                 | n Eligi Nativ     | e American %        | ı  |
| 23   | General Medical Performance Tracking Measure              | All                  | 57178                           | 20120                      | 35.2           |                              | 30                                     | 77                | 39                  | ı  |
| 24   | MH Performance Tracking Measure                           | All                  | 10247                           | 5502                       | 53.7           |                              | 12                                     | 26                | 46.2                | 1  |
| 25   | SUD Performance Tracking Measure                          | Adol & Adult (       | 11941                           | 9387                       | 78.6           |                              | 20                                     | 24                | 83.3                | ł2 |
| 26   | Vital Signs Dashboard - Adult                             | Adult                | 38537                           | 18032                      | 46.8           |                              | 44                                     | 79                | 55.7                |    |
| 27   | Vital Signs Dashboard - Child                             | Child & Adol         | 53884                           | 14919                      | 27.7           |                              | 23                                     | 90                | 25.6                |    |

## Statewide Reports

As of 08/01/2024

#### Select an Indicator Set and any other filters:

| Indicator Set     |                                                    |
|-------------------|----------------------------------------------------|
| Indicator Type    | Quality Improvement Indicators (as of 08/01/2024)  |
|                   | BH QARR - Improvement Measure                      |
| Program Type      | General Medical Health                             |
|                   | Health Home Care Management - Adult                |
| Managed Care      | High Utilization - Inpt/ER                         |
|                   | Polypharmacy                                       |
| MC Product Line   | Preventable Hospitalization                        |
| A ma Circuit      | Readmission Post-Discharge from any Hospital       |
| Age Group         | Readmission Post-Discharge from this Hospital      |
| Client Residence  | Treatment Engagement                               |
| Chemeneo          | Performance Tracking Indicators (as of 12/01/2023) |
|                   | General Medical Performance Tracking Measure       |
|                   | MH Performance Tracking Measure                    |
| Provider Location | SUD Performance Tracking Measure                   |
|                   | Vital Signs Dashboard - Adult                      |
|                   | Vital Signs Dashboard - Child                      |

| 1 | My QI Report <del>-</del> | Statewide Reports | Recipient Search Provider S | Search Registrar - Usage - Utilization Reports Adult Home                                                                                                  |          |              |
|---|---------------------------|-------------------|-----------------------------|----------------------------------------------------------------------------------------------------|----------|--------------|
|   |                           |                   |                             | Statewide Report<br>As of 08/01/2024                                                                                                    | 📩<br>PDF | Street Excel |
|   |                           |                   | Select an Indica            | ator Set and any other filters:                                                                                                    |          |              |
|   |                           |                   | Indicator Set               | MH Performance Tracking Measure                                                                                                    |          |              |
|   |                           | _                 | Indicator Type              | MH Performance Tracking Measure Summary                                                                                                    |          |              |
|   |                           |                   | Program Type                | 3. Antidepressant Medication Discontinued - Acute Phase         4. Antidepressant Medication Discontinued - Recovery Phase                                 |          |              |
|   |                           |                   | Managed Care                | 5. Low Antipsychotic Medication Adherence - Schizophrenia<br>6. Low Mood Stabilizer Medication Adherence - Bipolar                                         |          |              |
|   |                           |                   | MC Product Line             | 7. No Follow Up after MH Inpatient - 7 Days                                                                                                    |          |              |
|   |                           |                   | Age Group                   | 9. No Diabetes Screening - Schizophrenia/Bipolar on Antipsychotic                                                                                          |          |              |
|   |                           |                   | Client Residence            | 10. No Metabolic Monitoring (Gluc/HbA1c and LDL-C) Child & Adol on Antipsychotic<br>11. No Metabolic Monitoring (Gluc/HbA1c) Child & Adol on Antipsychotic |          |              |
|   |                           |                   |                             | 12. No Metabolic Monitoring (LDL-C) Child & Adol on Antipsychotic<br>13. No Diabetes Monitoring - DM & Schizophrenia                                       |          |              |
|   |                           |                   | Provider Location           | 14. No Follow Up after MH Inpatient - 30 Days<br>15. No Follow Up After MH ED Visit - 30 Days                                                              |          |              |
|   |                           |                   |                             | 16. No Engagement after MH Inpatient                                                                                                    |          |              |
|   |                           |                   | A Indicator Definitions     | 18. No Intensive Care Management after MH Inpatient                                                                                                    |          |              |
|   |                           |                   |                             | 19. No CV Monitoring - CV & Schizophrenia<br>20. No Psychosocial Care - Child & Adol on Antipsychotic                                                      |          |              |
|   |                           |                   |                             | 21. Prevention Quality Indicator 92 (PQI 92)                                                                                                    |          |              |
|   |                           |                   |                             | MH Performance Tracking Measure Summary                                                                                                    |          |              |

|                         | Statewide Report<br>As of 08/01/2024 |                 |       | DF | <b>Excel</b> |
|-------------------------|--------------------------------------|-----------------|-------|----|--------------|
| Select an Indic         | ator Set and any other               | filters:        |       |    |              |
| Indicator Set           | MH Performance Tracking Measu        | ire             | *     |    |              |
| Indicator Type          | 15. No Follow Up After MH ED Vis     | sit - 30 Days   | ~     |    |              |
| Program Type            | ALL                                  |                 | ~     |    |              |
| Managed Care            | ALL                                  |                 | ~     |    |              |
| MC Product Line         | ALL                                  |                 | ~     |    |              |
| Age Group               | ALL                                  |                 | ~     |    |              |
| Client Residence        | Client Region                        | Client County   |       |    |              |
|                         | ALL ~                                | ALL             | *     |    |              |
| Provider Location       | Central NY                           | Provider County |       |    |              |
|                         | Hudson River<br>Long Island          | ALL             | *     |    |              |
| A Indicator Definitions | New York City<br>Western NY          | Submit          | Reset |    |              |

#### Statewide Report

As of 08/01/2024

#### Select an Indicator Set and any other filters:

| Indicator Set         | MH Performance Tracking        | J Measure     |                                | ~ |
|-----------------------|--------------------------------|---------------|--------------------------------|---|
| Indicator Type        | 15. No Follow Up After MH      | HED Visit - S | 30 Days                        | ~ |
| Program Type          | ALL                            |               |                                | ~ |
| Managed Care          | ALL                            |               |                                | ~ |
| MC Product Line       | ALL                            |               |                                | ~ |
| Age Group             | ALL                            |               |                                | ~ |
| Client Residence      | Client Region<br>New York City | ~             | Client County                  | ~ |
| Provider Location     | Provider Region                | *             | Bronx<br>Brooklyn<br>Manhattan |   |
| Indicator Definitions |                                |               | Queens<br>Staten Island        | t |

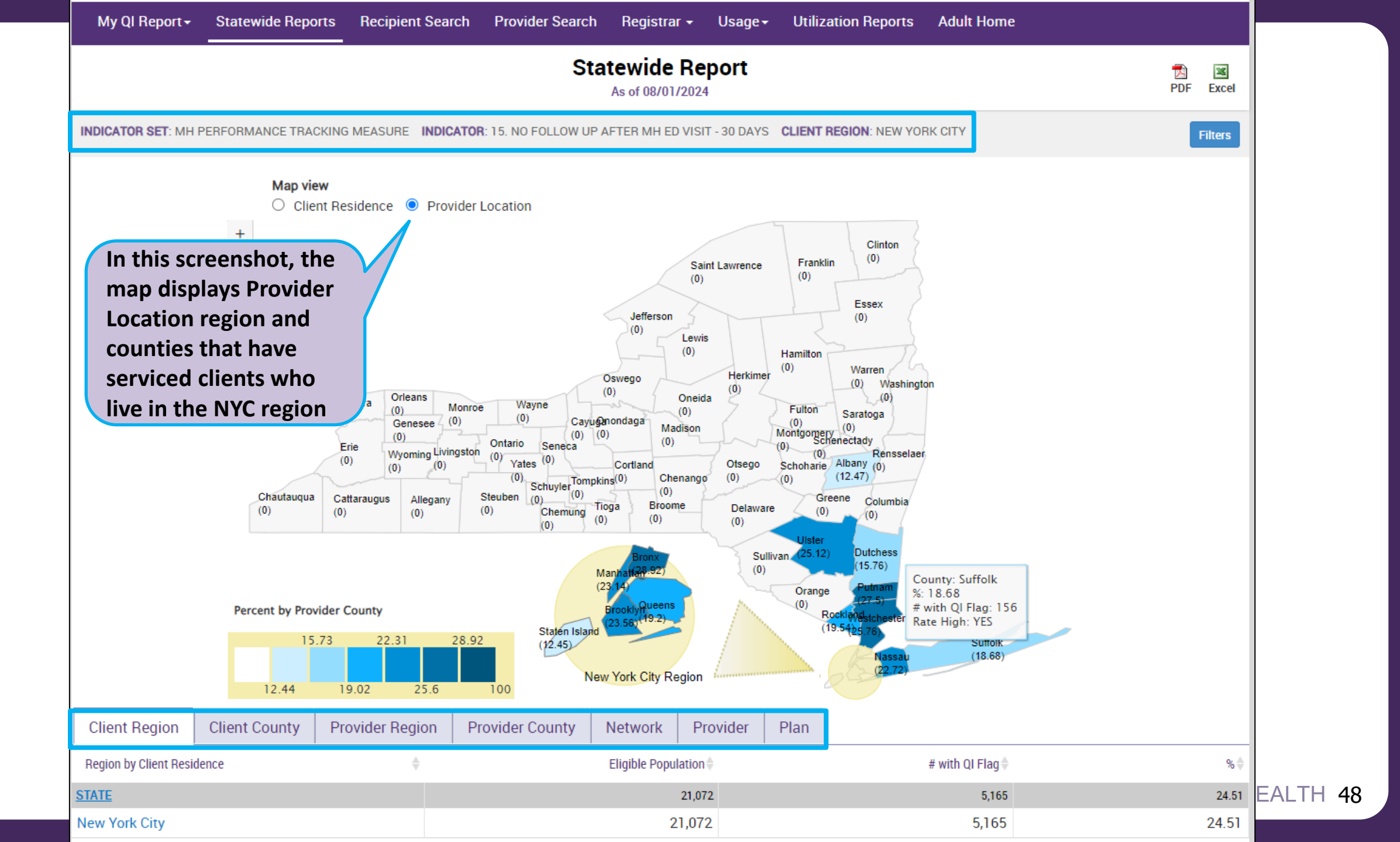

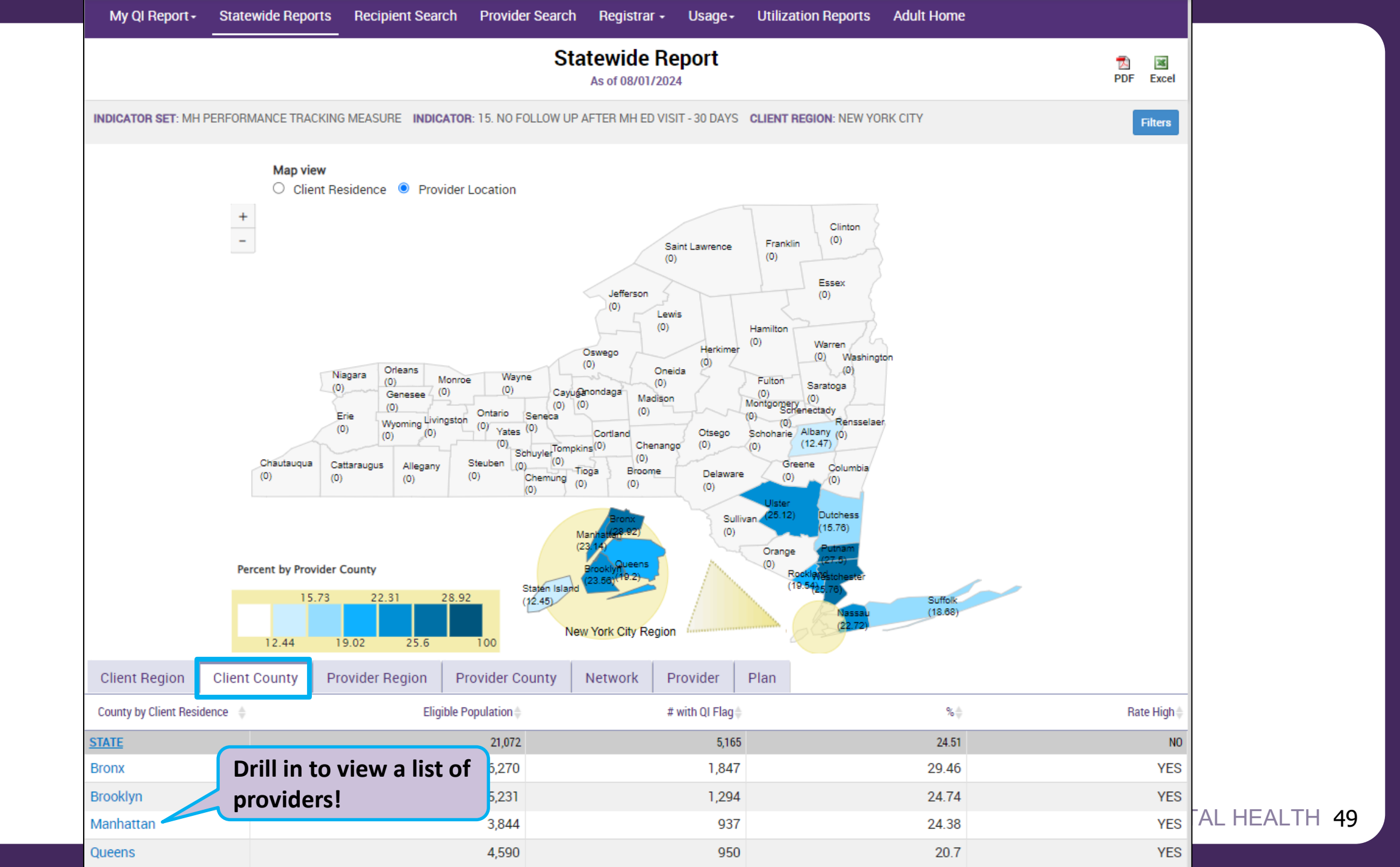

| My QI Report <del>-</del> | Statewide Reports     | Recipient Search   | Provider Search            | Registrar <del>-</del> | Usage <del>-</del>      | Utilization Reports | MyCHOIS | Adult Home         | Dashboar | ds <del>-</del> |
|---------------------------|-----------------------|--------------------|----------------------------|------------------------|-------------------------|---------------------|---------|--------------------|----------|-----------------|
| Statewide Report          |                       |                    | Client Co<br>Quality Indic | ounty: MA              | NHATTA<br>Df 08/01/2024 | Ν                   | 0       | View: Standard     | ✓ N      | S Excel         |
| CLIENT REGION: NEW        | YORK CITY CLIENT COU! | NTY: MANHATTAN     |                            |                        |                         |                     |         |                    | Filters  | Reset           |
| Indicator Set: MH         | Performance Tracking  | g Measure Indicato | r: 15. No Follow U         | Jp After MH ED         | Visit - 30 Day          | ys                  |         |                    |          |                 |
| Indicator Set             | ndicator Provider     |                    |                            |                        |                         |                     |         |                    |          |                 |
| Provider Facility Name    |                       |                    |                            |                        |                         | Eligible Populat    | ion 🔶   | # with QI Flag 🛛 🔻 | %        | \$              |
| MAIN STREET AGE           | ENCY                  |                    |                            |                        |                         | 2,                  | 230     | 631                |          | 28.3            |
| NYC-HHC BELLEVUE          | HOSPITAL CENTER       |                    |                            |                        |                         | 1,                  | 883     | 405                |          | 21.51           |
| NYC-HHC HARLEM            | HOSPITAL CENTER       |                    |                            |                        |                         | 1,                  | 390     | 348                |          | 25.04           |
| NYC-HHC METROPO           | LITAN HOSPITAL CENT   | TER                |                            |                        |                         | 1,                  | 064     | 295                |          | 27.73           |
| ST. LUKE'S-ROOSEV         | ELT HOSPITAL CENTER   | R DBA MSM          |                            |                        |                         | 1,                  | 194     | 294                |          | 24.62           |
| NYC-HHC LINCOLN           | MEDICAL & MENTAL H    | EALTH CENTE        |                            |                        |                         |                     | 951     | 287                |          | 30.18           |
| NYU LANGONE HOS           | PITALS                |                    |                            |                        |                         |                     | 952     | 274                |          | 28.78           |
| LENOX HILL HOSPIT         | AL                    |                    |                            |                        |                         |                     | 949     | 251                |          | 26.45           |
| MOUNT SINAI MEDI          | CAL CENTER            |                    |                            |                        |                         |                     | 800     | 251                |          | 31.38           |
| MONTEFIORE MEDI           | CAL CENTER            |                    |                            |                        |                         |                     | 798     | 225                |          | 28.2            |
| BETH ISRAEL MEDIO         | CAL CENTER            |                    |                            |                        |                         | 1,                  | 193     | 221                |          | 18.52           |
| INTERFAITH MEDIC          | AL CENTER, INC.       |                    |                            |                        |                         |                     | 970     | 212                |          | 21.86           |
|                           | DITAL                 |                    |                            |                        |                         |                     | 576     | 200                |          | 20.77           |

# **Clinical Summary**

#### What is a **PSYCKES** Clinical Summary?

- Summarizes up to 5 years of treatment history for a client
- Creates an integrated view from all databases available through PSYCKES
  - E.g., Hospitalizations from Medicaid billing, State PC residential services from State PC EMR, health home information from MAPP, suicide risk from incident management, AOT court orders from OMH database, Homelessness information from DHS and Medicaid
- Summarizes treatment episodes to support rapid review
- Episodes of care linked to detailed dates of service if needed (including diagnosis and procedures)
- Clinical Summary organized by sections like an EMR

## **Clinical Summary Sections**

- General
- Current Care Coordination
- Notifications
- POP Intensive Care Transition Services
- Active Medicaid Restrictions
- Alerts
- Social Determinants of Health (SDOH)
- Quality Flags
- PSYCKES Registries
- Plans & Documents
- BH/Medical Diagnoses

- IVOS
- Care Coordination (historical)
- Medications (Controlled, BH, Medical)
- Outpatient Services (BH, Medical)
- Crisis Services/Hospital/ER
- Dental/Vision
- Living Support/Residential Treatment
- Laboratory & Pathology
- Radiology
- Medical Equipment
- Transportation OFFICE OF MENTAL HEALTH 53

|                                                                                                    | Ua                                                                                                    | FNSVJFW                                                       | 8m VabDVEzS                                                                                     |                                                                                       |                                                   |
|----------------------------------------------------------------------------------------------------|----------------------------------------------------------------------------------------------------|---------------------------------------------------------------|-------------------------------------------------------------------------------------------------|---------------------------------------------------------------------------------------|---------------------------------------------------|
| Recipient Search                                                                                                    |                                                                                                    | As of 9/4/2024                                                | Data sources                                                                                    | F                                                                                     | PDF EXCEL CCD                                     |
| E Sections                                                                                                    |                                                                                                    | Brief Overview                                                | Full Summary                                                                                    | Data with Special Protecti<br>This report contains all av                             | ion   Show   Hid/<br>/ailable clinical data.      |
| General                                                                                                    |                                                                                                    |                                                               |                                                                                                 |                                                                                       |                                                   |
| Name<br>UaFNSVJFW8m VabDVEzs<br>DOB<br>XX/XX/XXXX (XX Yrs)<br>Address<br>UEy QazY M96v,<br>TEzDSA Uq7FTERSQUJF, T<br>MTItNTa | Medicaid ID<br>S Qr6vN9ErNFE<br>Medicaid Aid Category<br>SSI<br>Medicaid Eligibility Expir<br>1/31/2025<br>ba,                                   | res on                                                        | Medicare<br>No<br>Managed Care Plan<br>No Managed Care(FFS Only)<br>MC Plan Assigned PCP<br>N/A | HARP Status<br>Not HARP Eligible ((<br>Enrollees excluding<br>HARP HCBS Assess<br>N/A | Current Medicaid<br>H1-H9)<br><b>3ment Status</b> |
| Current Care Coordina                                                                                                    | ation                                                                                                    |                                                               |                                                                                                 |                                                                                       |                                                   |
| AOT                                                                                                    | CENTER FOR ALTERNATIVE SENTENCING &<br>Main Contact : Shanelle Brandon: (347) 834                                                                | EMPLOYMEN (En<br>- 3938                                       | rolled Date: 12-MAY-24, Expiration                                                              | 1 Date: 12-NOV-24)                                                                    |                                                   |
| Health Home (Enrolled)                                                                                                    | COORDINATED BEHAVIORAL CARE INC (Beg<br>Member Referral Number: 866-899-0152; cbg<br>Care Management (Enrolled):<br>SERVICES FOR THE UNDERSERVED | gin Date: 01-SEP-2<br>chealthhome@cbc                         | 1) • Status : Active<br>are.org                                                                 |                                                                                       |                                                   |
| ACT                                                                                                    | CENTER FOR ALTERNATIVE SENTENCING &<br>Main Contact : Shanelle Brandon:                                                                          | EMPLOYMEN (Ad                                                 | mission Date: 11-MAY-22)                                                                        |                                                                                       |                                                   |
| NYC Dept of Homeless<br>Services Shelter:                                                                                    | JACK RYAN RESIDENCE (Single Adult, Menta<br>Most Recent Placement Date: 29-AUG-24 ( E<br>Shelter Director Contact : Karen Russell : 91           | al Health) • MANH,<br>xit Date: 08-SEP-2<br>75652319, krussel | ATTAN<br>4 Exit Reason: Hospitalized - Psyc<br>I@brc.org                                        | chiatric)                                                                             |                                                   |
| Notifications                                                                                                    |                                                                                                    |                                                               |                                                                                                 |                                                                                       |                                                   |
| Complex Needs due to                                                                                                    | 3+ inpatient medical visits in past 13 months<br>Engaged - No Outpt MH < 12 months & 2+ In                                                       | s and have schizop<br>pt MH/3+ ER MH                          | phrenia or bipolar past year , HH+                                                              | Eligibility , Homeless in past 6 months                                               | + SMI , Ineffectively                             |
| Health Home Plus Eligibility                                                                                                 | This client is eligible for Health Home Plus d<br>AOT - Active Court Order, Ineffectively Engag                                                  | lue to:<br>Jed - No Outpt MH                                  | < 12 months & 2+ Inpt MH/3+ ER                                                                  | мн                                                                                    |                                                   |
| High Mental Health Need due<br>to                                                                                            | AOT active or expired in the past year ; HH+                                                                                                    | Eligibility ; HH+ se                                          | rvice in the past year with MH dia                                                              | gnosis                                                                                |                                                   |
| OPWDD NYSTART                                                                                                    | This client is potentially eligible for OPWDD                                                                                                    | NYSTART crisis se                                             | rvices. Find a START team at:http                                                               | s://opwdd.ny.gov/crisis-services                                                      |                                                   |
| Mental Health Placement<br>Consideration due to                                                                              | 1 or more inpatient MH stays in past 5 years<br>inpatient setting; Any history of prison MH o<br>Service in past 5 years                         | ; AOT History: Acti<br>utpatient services                     | ve or Expired; Any history of forer<br>; Evidence of Supplemental Secur                         | nsic psych inpatient setting or forensic<br>ity Income (SSI) or SSD AND Any OMH       | status in any OMH<br>I Specialty MH               |

MENTAL HEALTH 54

### **Clinical Summary Sections**

| Plans & Document                                                                                                    | s                                                                                                    |                                                                                                    |                                                                                                    |                                                                                                    |                                                                                                    |                                                                                                    |
|----------------------------------------------------------------------------------------------------|----------------------------------------------------------------------------------------------------|----------------------------------------------------------------------------------------------------|----------------------------------------------------------------------------------------------------|----------------------------------------------------------------------------------------------------|----------------------------------------------------------------------------------------------------|----------------------------------------------------------------------------------------------------|
| Date Document Created                                                                                                    | Document Type                                                                                                    | Provider 1                                                                                                    | Vame                                                                                                    | Document Created By                                                                                                    | Role                                                                                                    | Delete Document                                                                                                    |
| 6/9/2022                                                                                                    | Other                                                                                                    | MAIN S                                                                                                    | TREET CLINIC                                                                                                    | Smith, John                                                                                                    | LMHC-P                                                                                                    |                                                                                                    |
| Behavioral Health                                                                                                    | Diagnoses                                                                                                    | Primary, secondary, and quality flag                                                                                                    | g-related diagnoses (mo                                                                                             | st frequent first)                                                                                                    |                                                                                                    |                                                                                                    |
| Autism Spectrum Disorder<br>Disorder • Alcohol relate<br>Unspecified/Other Psycho<br>(ICD10 only) • Schizoph<br>Neurodevelopmental Disor | <ul> <li>Schizoaffered disorders</li> <li>tic Disorders</li> <li>renia</li> <li>Opposiders</li> <li>rders</li> <li>Specification</li> </ul> | ctive Disorder • Major Depressi<br>Unspecified/Other Personality D<br>Intermittent Explosive Disorder<br>itional Defiant Disorder • Acute<br>ic Learning Disorder • Substan | ve Disorder • Unspe<br>sorder • Borderline<br>• Adjustment Disord<br>• Stress Disorder • O<br>ce-Induced Depressive | cified/Other Anxiety Disorder<br>Personality Disorder • Unsp<br>der • Bipolar I • Generalize<br>ther Mental Disorders • Uns<br>Disorder • Substance-Indu | Unspecified/Other Impecified/Other Impecified/Other Depressive I<br>ed Anxiety Disorder • Dispecified/Other Eating Dis<br>ced Psychotic Disorder • | pulse Control • Obsessive-Compulsive<br>Disorder • Intellectual Disabilities •<br>sruptive Mood Dysregulation Disorder<br>orders • Delusional Disorder • Other<br>• Unspecified/Other Bipolar |
| Medical Diagnoses                                                                                                    | Primary, secon                                                                                                    | ndary, and quality flag-related diagno                                                                                                    | oses (most frequent first                                                                                           | t)                                                                                                    |                                                                                                    |                                                                                                    |
| Certain infectious and para<br>diseases                                                                                                  | asitic                                                                                                    | Dermatophytosis • Candidias                                                                                                    | is                                                                                                    |                                                                                                    |                                                                                                    |                                                                                                    |
| Diseases of the circulatory                                                                                                    | v system                                                                                                    | Essential (primary) hypertension                                                                                                    | n • Other cardiac arr                                                                                               | hythmias                                                                                                    |                                                                                                    |                                                                                                    |
| Diseases of the digestive s                                                                                                    | system                                                                                                    | Other diseases of hard tissues of                                                                                                    | of teeth                                                                                                    |                                                                                                    |                                                                                                    |                                                                                                    |
| Diseases of the ear and mapping                                                                                                    | astoid                                                                                                    | Otitis externa • Suppurative a                                                                                                    | nd unspecified otitis n                                                                                             | nedia                                                                                                    |                                                                                                    |                                                                                                    |
| Diseases of the eye and ac                                                                                                    | lnexa                                                                                                    | Disorders of refraction and acco                                                                                                    | ommodation                                                                                                    |                                                                                                    |                                                                                                    |                                                                                                    |

#### **Clinical Summary Sections**

#### Services provided for the selected Diagnosis: Autism Spectrum Disorder

|                                         |                             |                                                                                     | Previous 1 2 3 4        | 5 6 7 8 9 10 222 Next                                                                                                    |
|-----------------------------------------|-----------------------------|-------------------------------------------------------------------------------------|-------------------------|----------------------------------------------------------------------------------------------------|
| Date of Service 🗸                       | Service Type                | Service Subtype                                                                     | Provider Name 🔶         | Primary, secondary, and quality flag-related diagnoses $~~$                                                                                                    |
| 9/5/2024                                | Outpatient - BH             | ССВНС                                                                               | HELIO HEALTH INC        | Anxiety disorder, unspecified, Autistic disorder, Eating<br>disorder, unspecified, Impulse disorder, unspecified, Other<br>obsessive-compulsive disorder, Schizoaffective disorder,<br>unspecified |
| 8/15/2024                               | Outpatient - BH             | ССВНС                                                                               | HELIO HEALTH INC        | Anxiety disorder, unspecified, Autistic disorder, Impulse<br>disorder, unspecified, Other obsessive-compulsive<br>disorder, Schizoaffective disorder, unspecified                                  |
| 8/8/2024                                | Outpatient - BH             | ССВНС                                                                               | HELIO HEALTH INC        | Anxiety disorder, unspecified, Autistic disorder, Impulse<br>disorder, unspecified, Other obsessive-compulsive<br>disorder, Schizoaffective disorder, unspecified                                  |
| 7/31/2024                               | Living Support/Residential  | Habilitation - DD -<br>Individualized Residential<br>Alternative (IRA) - Supervised | CENTRAL NY DDSO SPV/SPT | Autistic disorder                                                                                                    |
| 7/30/2024                               | Living Support/Residential  | Habilitation - DD -<br>Individualized Residential<br>Alternative (IRA) - Supervised | CENTRAL NY DDSO SPV/SPT | Autistic disorder                                                                                                    |
| Certain infectious and para<br>diseases | asitic Dermatophytosis • Ca | ndidiasis                                                                           |                         |                                                                                                    |

DF

x Excel

×

#### Integrated View of Services Over Time

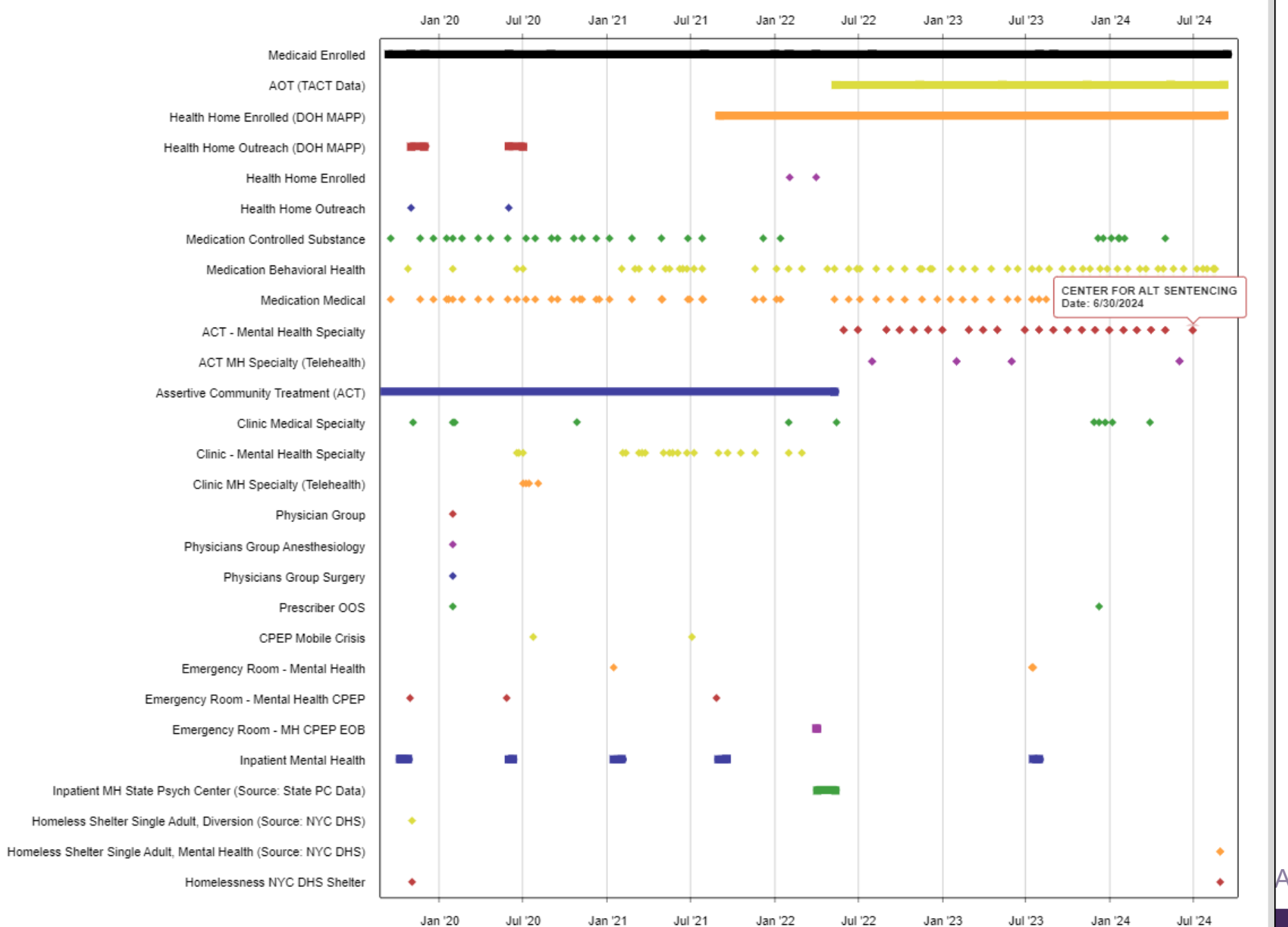

AL HEALTH 57

## **Clinical Summary Sections**

| Care C             | oordination 🕞 Details           |                     |                               |      |              |       |                               |           |                     | Table           | Gra  | ph |
|--------------------|---------------------------------|---------------------|-------------------------------|------|--------------|-------|-------------------------------|-----------|---------------------|-----------------|------|----|
| Service Typ        | 0e                              |                     | Provider                      |      |              | First | t Date Billed                 | Last Date | Billed              | Number of bills |      |    |
| Care Coor<br>Home) | dination Organization (DD Healt | h                   | CARE DESIGN NY LLC CCO        |      |              |       | 10/1/2019                     | 1         | 3/1/2024            | 59              | C    | )  |
| Case Man           | nagement - OPWDD                |                     | ALVARADO HOSPITAL CA          |      |              |       | 8/19/2023                     | 8         | /19/2023            | 1               | C    | )  |
| Waiver Se          | ervices - HCBS - OPWDD          |                     | CITIZEN ADVOCATES INC DAY     |      |              |       | 5/13/2021                     |           | 4/1/2022            | 47              | C    | )  |
| Medica             | ation: Controlled Subst         | ance                | 🖻 Details                     |      |              |       |                               |           |                     | Table           | Gra  | ph |
| Schedule           | Drug Class                      |                     | Drug Name                     |      | Last Dose*   |       | Estimated Duration            |           | First Day Picked Up | Last Day Picke  | d Up |    |
| IV                 | Anxiolytic/Hypnotic             |                     | Lorazepam                     |      | 1 MG , 3/day |       | 2 Month(s) 3 Week(s<br>Day(s) | s) 2      | 7/2/2020            | 8/26/2020       |      | G  |
| Medica             | ation: Behavioral Healt         | h 🗅 De              | tails                         |      |              |       |                               |           |                     | Table           | Gra  | ph |
| Drug Class         |                                 | Drug Nan            | ne                            | Last | Dose*        | Es    | timated Duration              |           | First Day Picked Up | Last Day Picked | Up   |    |
| Mood Sta           | bilizer                         | Divalpro<br>Er)     | ex Sodium (Divalproex Sodium  | 500  | MG , 1/day   | 4     | Month(s) 1 Week(s) 3 [        | Day(s)    | 5/30/2024           | 9/10/2024       |      | G  |
| Antipsych          | notic                           | Paliperi<br>Sustenr | done Palmitate (Invega<br>na) | 156  | MG/ML        | 3     | Year(s) 2 Month(s) 4 D        | ay(s)     | 5/12/2021           | 6/16/2024       |      | G  |
| Withdraw           | al Management                   | Nicotine            | 2                             | 21 N | /IG/24HR     | 2     | Month(s) 1 Week(s) 6 [        | Day(s)    | 1/12/2024           | 2/26/2024       |      | G  |

#### Behavioral Health Services Details

| Service Type                                                        | Provider                               | First Date<br>Billed       | Last Date<br>Billed                    | Number<br>of Visits           | Most Recent Primary Diagnosis                                           | Most Recent Procedures (Last 3 Months)                   |    |
|---------------------------------------------------------------------|----------------------------------------|----------------------------|----------------------------------------|-------------------------------|-------------------------------------------------------------------------|----------------------------------------------------------|----|
| Clinic - MH Specialty                                               | SULLIVAN CNTY DEPT OF<br>COMM SV       | 3/14/2024                  | 8/8/2024                               | 11                            | Antisocial personality disorder                                         | - Prev Med Cnsl Indiv Apprx 15                           |    |
| Clinic - SU Specialty                                               | LEXINGTON CTR FOR<br>RECOVERY          | 3/13/2024                  | 3/13/2024                              | 1                             | Other psychoactive substance dependence, uncomplicated                  | - Alcohol And/Or Drug Assess                             |    |
| Clinic - MH Specialty -<br>State Psych Center<br>(Source: State PC) | CENTRAL NEW YORK<br>PSYCHIATRIC CENTER | 6/25/1996                  | 4/24/2019                              | 4                             | Localized swelling, mass and lump, unspecified                          | -                                                        | G  |
| Medical Outpatie                                                    | nt Services 🗇 Details                  |                            |                                        |                               |                                                                         | Table Gra                                                | ph |
| Service Type                                                        | Provider                               | First Date<br>Billed       | Last Date<br>Billed                    | Number<br>of Visits           | Most Recent Primary Diagnosis                                           | Most Recent Procedures (Last 3 Months)                   |    |
| Physician - Unspecified                                             | MORCOS DAVID                           | 6/12/2024                  | 6/12/2024                              | 1                             | Other specified hypothyroidism                                          | - Office O/P Est Low 20 Min                              | C  |
| Nurse Practitioner                                                  | BISSONETTE MAYA SAHAN                  | 5/16/2024                  | 5/16/2024                              | 1                             | Hypothyroidism, unspecified                                             | - Office O/P New Mod 45 Min                              | C  |
| Physician - Internal<br>Medicine                                    | SCHWALB DAVID B                        | 5/8/2024                   | 5/8/2024                               | 1                             | Encounter for general adult medical examination with abnormal findings  | - Office O/P Est Mod 30 Min, Prev Visit Est<br>Age 40-64 | G  |
| Crisis Services                                                     |                                        |                            |                                        |                               |                                                                         |                                                          |    |
| Service Type                                                        | Provider                               | Admission/<br>First Billed | Discharge<br>Date/ Last<br>Date Billed | #Visits/<br>Length<br>of Stav | Most Recent Primary Diagnosis                                           | Most Recent Procedures (Last 3 Months)                   |    |
| CSIDD - Crisis Service<br>- DD                                      | YOUNG ADULT INSTITUTE                  | 11/1/2023                  | 2/1/2024                               | 3                             | Mild intellectual disabilities                                          | -                                                        | 6  |
| Hospital/ER Serv                                                    | ices 🗇 Details                         |                            |                                        |                               |                                                                         | Table Gra                                                | ph |
| Service Type                                                        | Provider                               | Admission                  | Discharge<br>Date/Last<br>Date Billed  | Length<br>of Stay             | Most Recent Primary Diagnosis                                           | Procedure(s) (Per Visit)                                 |    |
| ER - MH - CPEP                                                      | QUEENS HOSPITAL                        | 4/19/2024                  | 4/19/2024                              | 1                             | Bipolar disorder, unspecified                                           | - Psych Diagnostic Evaluation                            | G  |
| ER - Medical                                                        | GARNET HEALTH MEDICAL<br>CENTER        | 4/16/2024                  | 4/16/2024                              | 1                             | Shortness of breath                                                     | - Metabolic Panel Total Ca                               | C  |
| Inpatient - SU - Detox                                              | LONG ISLAND JEWISH MED<br>CTR          | 8/6/2023                   | 8/10/2023                              | 4                             | Major depressive disorder, recurrent,<br>severe with psychotic symptoms | - Detoxification Services For Substance Ab               | G  |

# **Training & Technical Support**

#### **Training & Technical Support**

- For more PSYCKES resources, please go to our website at: <u>www.psyckes.org</u>
- If you have any questions regarding the PSYCKES application, please reach out to our helpdesk:
  - 9:00AM 5:00PM, Monday Friday
  - PSYCKES-help@omh.ny.gov
- If you're having issues with your token or logging in, contact the ITS or OMH helpdesk:
  - ITS (OMH/State PC Employee) Helpdesk:
    - Please contact the NYS Helpdesk at <u>https://chat.its.ny.gov</u> or call 844-891-1786
  - OMH (Non-OMH/Non-State PC Employee) Helpdesk:
    - 518-474-5554, option 2; <u>healthhelp@its.ny.gov</u>